# DÓNDE Y CÓMO BUSCAR LAS CITAS RECIBIDAS POR UN TRABAJO O UN AUTOR

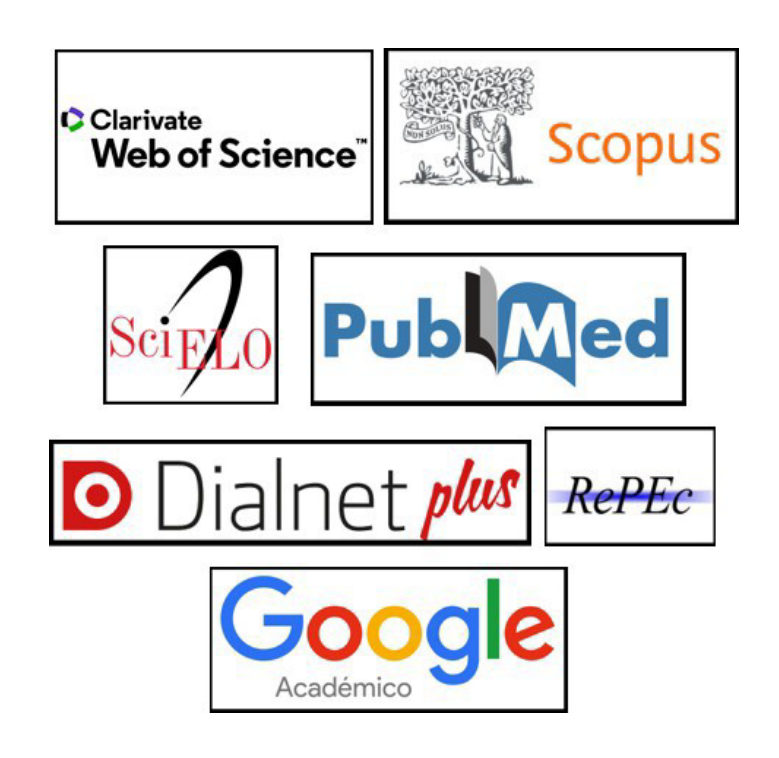

Matilde Lévez Valcárcel

Susana Sánchez Almarcha

Biblioteca de la Universidad de Murcia

Grupo de Trabajo de Apoyo a la Investigación

abril 2025

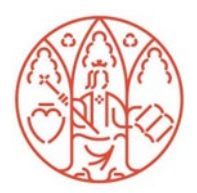

# UNIVERSIDAD DE MURCIA

## BIBLIOTECA UNIVERSITARIA

# Contenido

| INTRODU | CCIÓN                                                                                        | 3     |
|---------|----------------------------------------------------------------------------------------------|-------|
| 1. BASI | ES DE DATOS MULTIDISCIPLINARES INTERNACIONALES                                               | 3     |
| 1.1.    | BÚSQUEDA DE CITAS EN LA COLECCIÓN PRINCIPAL DE WEB OF SCIENCE (WoS)                          | 3     |
| 1.1.1.  | Buscar las citas que ha recibido un trabajo determinado en WoS.                              | 5     |
| 1.1.2.  | Buscar todas las citas que ha recibido un autor y acceder a un completo informe de sus citas | 11    |
| 1.2.    | BÚSQUEDA DE CITAS EN SCOPUS                                                                  | 15    |
| 1.2.1.  | Buscar las citas que ha recibido un documento determinado en Scopus                          | 15    |
| 1.2.2.  | Buscar todas las citas que ha recibido un autor y acceder a un completo informe de las cita  | as.19 |
| 1.3.    | BÚSQUEDA DE CITAS EN DIALNET                                                                 | 21    |
| 1.4.    | BÚSQUEDA DE CITAS EN DIMENSIONS                                                              | 23    |
| 1.5.    | BÚSQUEDA DE CITAS EN GOOGLE ACADÉMICO (GOOGLE SCHOLAR)                                       | 25    |
| 2. BASI | ES DE DATOS ESPECIALIZADAS                                                                   | 28    |
| 2.1.    | BÚSQUEDA DE CITAS EN LA BASE DE DATOS CITEC-REPEC. CITATIONS IN ECONOMICS                    | 28    |
| 2.2.    | BÚSQUEDA DE CITAS EN MATHSCINET (AMS) MATEMÁTICAS                                            | 30    |
| 2.3.    | BÚSQUEDA DE CITAS EN PUBMED (CIENCIAS DE LA SALUD)                                           | 31    |
| 3. CON  | TEXTUALIZAR LAS CITAS                                                                        | 34    |
| 3.1.    | ELIMINAR LAS AUTOCITAS EN WOS, SCOPUS Y DIALNET MÉTRICAS, ETC.                               | 34    |
| 3.1.1.  | WoS                                                                                          | 34    |
| 3.1.2.  | Scopus                                                                                       | 36    |
| 3.1.3.  | Dialnet                                                                                      | 37    |
| 3.2.    | INDICADORES DE IMPACTO NORMALIZADOS                                                          | 38    |
| 3.2.1.  | Indicadores de impacto normalizados: CNCI, FWCI, FCR                                         | 39    |
| 3.2.1.1 | . CNCI en WoS                                                                                | 39    |
| 3.2.1.2 | . FWCI en Scopus                                                                             | 39    |
| 3.2.1.3 | . FCR en Dimensions                                                                          | 39    |
| 3.2.2.  | Percentiles                                                                                  | 41    |
| 3.2.2.1 | . Percentiles en WoS                                                                         | 41    |
| 3.2.2.2 | . Scopus                                                                                     | 41    |
| 3.2.2.3 | . Dialnet                                                                                    | 42    |
|         |                                                                                              |       |
|         |                                                                                              |       |

| Imagen 1. Recursos para búsqueda de citas                |    |
|----------------------------------------------------------|----|
| Imagen 2. WoS / Identificación                           | 4  |
| Imagen 3. WoS / Colección Principal                      | 4  |
| Imagen 4. Wos / Idioma                                   | 5  |
| Imagen 5. WoS / Búsqueda documentos                      | 6  |
| Imagen 6. WoS / Número de citas                          | 6  |
| Imagen 7. WoS / Referencias citadas                      | 7  |
| Imagen 8. WoS / Referencias citadas detalle              | 7  |
| Imagen 9. WoS / Referencias citadas búsqueda             | 8  |
| Imagen 10. WoS / Referencias citadas, artículos citantes | 8  |
| Imagen 11. WoS / Artículos citantes detalle              | 8  |
| Imagen 12. WoS / Número de citas de un artículo          | 9  |
| Imagen 13. WoS / Búsqueda título de publicación          | 10 |
| Imagen 14. WoS / Citas por relevancia                    | 10 |
| Imagen 15. Wos / Búsqueda de autor                       | 11 |
| Imagen 16. WoS / Autor verificado                        | 11 |
|                                                          |    |

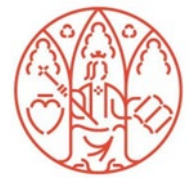

| Imagen 17. WoS / Perfil de autor                         | 12 |
|----------------------------------------------------------|----|
| Imagen 18. WoS / Ver informa de citas de un autor        | 12 |
| Imagen 19. WoS / Informe citas de autor                  | 13 |
| Imagen 20. WoS / Informe citas, Analizar resultados      | 13 |
| Imagen 21. Wos / Bleampot de impacto de autor            | 14 |
| Imagen 22. WoS / Mapa de cita geográfica                 | 14 |
| Imagen 23. Scopus / Búsqueda de revista                  | 15 |
| Imagen 24. Scopus / Citation overview                    | 16 |
| Imagen 25. Scopus / Excluir autocitas                    | 16 |
| Imagen 26. Scopus / Citado por                           |    |
| Imagen 27. Scopus / Referencias                          | 17 |
| Imagen 28 Sconus / Secondary documents                   | 17 |
| Imagen 29 Sconus / Secondary documents detalle           | 17 |
| Imagen 30 Sconus / Secondary documents Citations         |    |
| Imagen 31 Scopus / Authors Search Authors Using          | 19 |
| Imagen 32. Scopus / Autory afiliación                    | 10 |
| Imagen 32. Scopus / Informe de citas de autor            |    |
| Imagen 24. Scopus / Evoluir autoritas de autor           | 20 |
| Imagen 25. Scopus / Analyze autor output                 | 20 |
| Imagen 35. Scopus / Analyze autor output                 | 20 |
| Imagen 30. Dialmet                                       |    |
| Imagen 37. Dialnet Metricas                              | 22 |
| Imagen 38. Dialnet Metricas / Citas y autocitas          | 22 |
| Imagen 39. Dialnet Metricas / Articulos citantes         | 22 |
| Imagen 40. Dimensions                                    | 23 |
| Imagen 41. Dimensions / Busqueda                         | 23 |
| Imagen 42. Dimensions / Citaciones                       | 24 |
| Imagen 43. Dimensions / Métricas                         | 24 |
| Imagen 44. Google Académico                              | 25 |
| Imagen 45. Google Académico / Búsqueda avanzada          | 25 |
| Imagen 46. Google Académico / Citas                      | 26 |
| Imagen 47. Google Académico / Perfil de usuario          | 26 |
| Imagen 48. Google Académico / Perfil de usuario, detalle | 27 |
| Imagen 49. CiteC-Repec                                   | 28 |
| Imagen 50. Citec-Repec / Autor                           | 28 |
| Imagen 51. Citec-Repec / Citas                           | 29 |
| Imagen 52. Mathscinet                                    | 30 |
| Imagen 53. Mathscinet / Citaciones                       | 30 |
| Imagen 54. Mathscinet / Autores                          | 31 |
| Imagen 55. Mathscinet / Perfil de autor, detalle         | 31 |
| Imagen 56. Mathscinet / Publicaciones de autor           | 31 |
| Imagen 57. PubMed                                        | 32 |
| Imagen 58. PubMed / Búsqueda de artículo                 | 32 |
| Imagen 59. PubMed / Cited by                             | 33 |
| Imagen 60. PubMed / See all "cited by" articles          | 33 |
| Imagen 61. WoS / Citas                                   | 34 |
| Imagen 62. WoS / See all authors                         | 34 |
| Imagen 63. WoS / Refinar por autores                     | 35 |
| Imagen 64. WoS / Excluir autocitas                       | 35 |
| Imagen 65. Scopus / Citation Overview                    | 36 |
| Imagen 66. Scopus / Excluir autocitas                    | 36 |
| Imagen 67. Dialnet / Dialnet Métricas                    | 37 |
| Imagen 68. Dialnet Métricas / Autocitas                  | 37 |
| Imagen 69. Métricas para evaluación de aportaciones      | 38 |
| Imagen 70. Scopus / FWCI                                 | 39 |
| U                                                        |    |

| Imagen 71. Dimensions / FCR                                | 40 |
|------------------------------------------------------------|----|
| Imagen 72. WoS / Abril el panel de métricas de comparación | 41 |
| Imagen 73. WoS / Percentil                                 | 41 |
| Imagen 74. Scopus / Percentil                              | 42 |
| Imagen 75. Dialnet / Citas                                 | 42 |
| Imagen 76. Dialnet Métricas / Más indicadores              | 42 |
| Imagen 77. Dialnet Métricas / Ámbito-Percentil             | 43 |

### INTRODUCCIÓN

**El número de citas que recibe una publicación** es uno de los indicios de calidad tenidos en cuenta para la evaluación de la actividad investigadora.

Las citas se localizan en bases de datos multidisciplinares internacionales (Web of Science, Scopus, Dialnet, Dimensions, Google Académico), y bases de datos temáticas o especializadas, aquí mostramos ejemplos de Economía, Matemáticas y Ciencias de la Salud.

### **1. BASES DE DATOS MULTIDISCIPLINARES INTERNACIONALES**

La búsqueda del número de citas en estas bases de datos es común para todas las disciplinas, agencias de evaluación y tipologías documentales: artículos, libros, congresos, tesis, etc.

| Recurso             | Tipos                                | Disciplinas                                            | Dominio          |
|---------------------|--------------------------------------|--------------------------------------------------------|------------------|
| Web of Science      | Artículos de<br>revistas,            | Más en Ciencias<br>/Biomedicina                        | Mundial          |
|                     | libros<br>congresos,<br>etc.         | También en Sociales<br>y Humanidades                   | Suscrita por UMU |
| Scopus              | Artículos de<br>revistas,            | Ciencias/Biomedicina<br>y Sociales                     | Mundial          |
|                     | libros,<br>congresos,<br>etc.        | (Tiene más cobertura<br>de revistas<br>europeas)       | Suscrita por UMU |
| Dialnet             | Artículos, revistas,<br>libros,      | Ciencias Sociales,<br>Humanidades y                    | Iberoamericano   |
|                     | congresos, etc.                      | Ciencias Jurídicas                                     | Gratuita         |
| Dimensions          | Artículos, revistas,<br>libros,      | Todas las disciplinas                                  | Mundial          |
|                     | congresos, etc.                      |                                                        | Gratuita         |
| Google<br>Académico | Todos los tipos:<br>artículos libros | Todas las disciplinas.                                 | Mundial          |
| Acutemice           | informes, tesis,<br>congresos, etc.  | en ciencias sociales,<br>humanidades e<br>ingeniarías. | Gratuita         |

#### Cobertura de los recursos multidisciplinares para búsqueda de citas

Imagen 1. Recursos para búsqueda de citas

#### 1.1. BÚSQUEDA DE CITAS EN LA COLECCIÓN PRINCIPAL DE WEB OF SCIENCE (WoS)

Esta base de datos suscrita por la Universidad de Murcia incluye, entre otros recursos, los índices de citas de SCIE (Science Citation Index Expanded), SSCI (Social Sciences Citation Index), AHCI (Arts & Humanities Citation Index) y el índice de fuentes emergentes ESCI. También incluye los Book Citation Index y los Conference Proceedings. Es una base de datos multidisciplinar que recoge las mejores publicaciones mundiales, con un riguroso proceso de selección para ser incluidas en la *Colección Principal de Web of Science*.

Web of Science (WoS) es una plataforma de Clarivate. A través de ella accedemos a muchas bases de datos, pero la que debemos consultar para evaluación científica es la **Colección Principal de Web of Science**, mencionada por ANECA y CNEAI, una base de datos bibliográfica, por lo tanto, los registros contienen información tal como títulos, autores, palabras claves, resúmenes, referencias citadas y otros detalles. Sin embargo, también es posible conectarse al texto completo de miles de publicaciones dependiendo de la suscripción de su institución a las revistas electrónicas.

Al entrar nos puede pedir que nos identifiquemos, bien con nuestra cuenta en WoS, si la tenemos o seleccionando en *Institutional sign In* la opción *Federation of Spain by Fecyt*, (pues la licencia de acceso la administra Fecyt). Para consultar la base de datos no es necesario tener cuenta en WoS.

| Veb of Science                                                         |          |                                                                                                   |                                                                                          |
|------------------------------------------------------------------------|----------|---------------------------------------------------------------------------------------------------|------------------------------------------------------------------------------------------|
| Welcome!                                                               |          | State and State                                                                                   | 111                                                                                      |
| Sign in to continue with Web of Science                                |          |                                                                                                   |                                                                                          |
| Sign in Registe                                                        | ər —     | Register for your FREE Web of                                                                     | Science profile                                                                          |
| Email address*                                                         |          | Claim your place in the world's most trusted o                                                    | citation network                                                                         |
| Password*                                                              | Ø        | Get noticed<br>Showcase your work in a trusted<br>database of more than 15                        | See your citation impact<br>Gain a deeper understanding<br>with a profile that shows you |
| forgot Password?                                                       | Sign in  | million researchers                                                                               | are more than a number                                                                   |
| rsign in using (CD (D) (D) (D) (CD (CD (CD (CD (CD (CD (CD (CD (CD (CD |          | Get credit<br>Track your contributions to<br>demonstrate your expertise<br>throughout your career | Do what matters<br>Save time with a profile that<br>syncs with ORCID                     |
| nstitutional Sign In                                                   |          |                                                                                                   |                                                                                          |
| ign in with your institution's group or regional affiliation           |          | For the full Web of Science experience, register through your institu-                            | fior's attens                                                                            |
| Select institution                                                     | *        |                                                                                                   |                                                                                          |
| Febas Federation                                                       | 1        |                                                                                                   |                                                                                          |
| Federation of Spain by FECYT                                           |          |                                                                                                   |                                                                                          |
| Im                                                                     | agen 2 W | oS / Identificación                                                                               |                                                                                          |

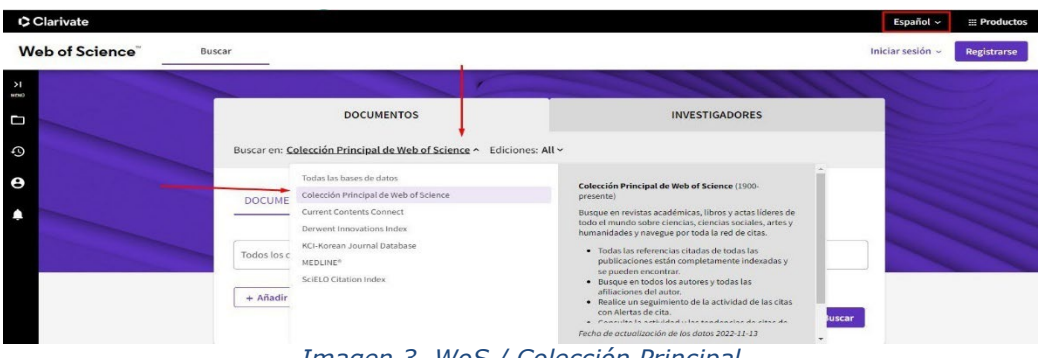

Imagen 3. WoS / Colección Principal

#### 1.1.1. Buscar las citas que ha recibido un trabajo determinado en WoS.

Para buscar las citas en WoS, hay diferentes tipos de búsquedas:

#### a) Buscar citas de artículos, libros, etc. indizados en WoS

Primero, seleccionamos el idioma "Español".

| ANDRA    | INNDYA         | C I O N                              |                                                                    |                 |                              |                    |
|----------|----------------|--------------------------------------|--------------------------------------------------------------------|-----------------|------------------------------|--------------------|
| Clarivat | e              |                                      |                                                                    |                 |                              | English ~          |
| Web of S | Science Search |                                      |                                                                    |                 |                              | 简体中文               |
|          | Search 1       | Results for Reflections on los traba | jos de Persiles y Sigismunda" (All Fields)                         |                 |                              | English<br>日本語     |
| D        |                |                                      | <b>2</b> results from Web of Science Core Co                       | illection for:  |                              | 한국어<br>Português   |
| 3        |                |                                      | Reflections on los trabajos de Persiles y Sigismunda* (All Fields) | 0               | GĐ Copy query link           | Español<br>Русский |
| 2        | + /            | Add Keywords                         |                                                                    |                 |                              | غربن               |
| ¢        |                |                                      |                                                                    |                 |                              |                    |
|          | 21             | Documents You may a                  | lso like                                                           | Analyze Results | Citation Report Create Alert |                    |
|          |                |                                      | Imagen 4. Wos / Idioma                                             |                 |                              |                    |

Después, confirmamos que estamos en la pestaña **Documentos**, seleccionamos **Buscar en** > **Colección Principal de Web of Science.** Introducimos el título del artículo o título del capítulo del libro y seleccionamos el campo "Título".

Tened en cuenta que:

- Cuando busquemos el título de un libro, si seleccionamos el campo "*Títulos de publicación*" se recupera el libro y todos sus capítulos, pero si seleccionamos el campo "Título" se recuperan sólo los capítulos del libro.
- Cuando busquemos un congreso, seleccionamos el campo "Conferencia" e introducimos el título del congreso.
- Cuando busquemos el título de una revista, seleccionamos el campo *"Títulos de publicación"* y cuando busquemos artículos concretos, seleccionaremos el campo *"Título"*.

Ejemplo: estamos buscando el número de citas del siguiente artículo de 2010 de una revista indizada en WoS:

Brown, DM (Brown, Deborah M.) CELLULAR IMMUNOLOGY Año: 2010, Volumen: 262, Número: 2, Páginas: 89-95 Título: Cytolytic CD4 cells: Direct mediators in infectious disease and malignancy

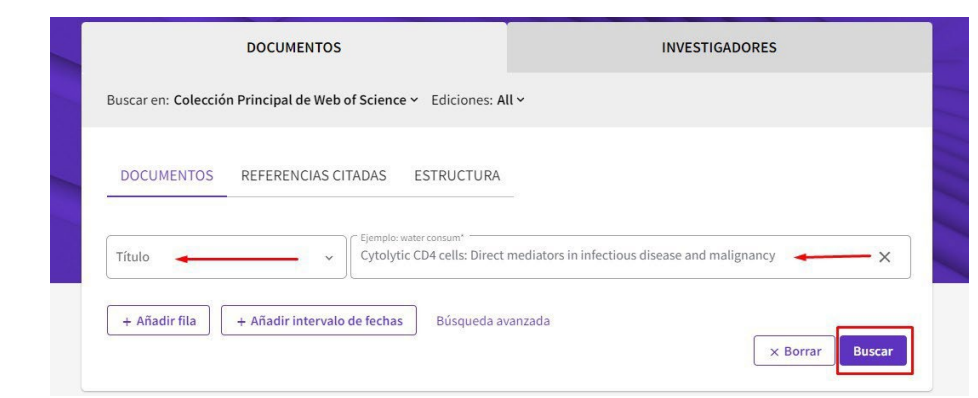

Imagen 5. WoS / Búsqueda documentos

El número de citas aparece en el lado derecho del registro completo:

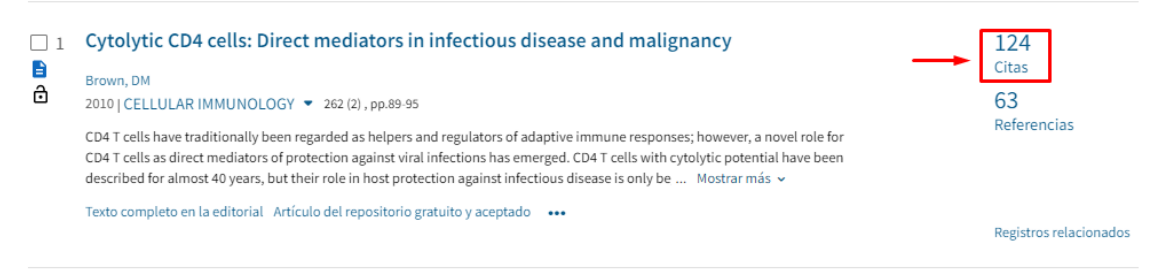

Imagen 6. WoS / Número de citas

b) Buscar citas de artículos, libros o conferencias NO indizados en WoS, pero que han sido citados desde las publicaciones allí indizadas. Citas correctas y no correctas de las publicaciones indexadas en WoS

Seleccionamos la pestaña *Documentos > Buscar en > Colección Principal de Web of Science > Referencias citadas* 

Con este tipo de búsqueda localizamos citas de publicaciones, que, aunque no estén indizadas en WoS, han sido citadas desde publicaciones que sí están indizadas. También localizamos desde aquí, las citas de los artículos u otros documentos indizados en WoS, bien y mal citados.

Se introducen las primeras letras de las palabras del título de la revista, libro o congreso, truncado con asterisco, y se selecciona el campo *"Trabajo citado"*. Para capítulos de libro o para artículos, seleccionar el campo *"Título citado"*. Se puede añadir también apellido e inicial del autor en el campo *"Autor citado"* y año en el campo *"Año(s) de cita"*.

Ahora vamos a buscar el mismo artículo del ejemplo anterior, pero a través de la búsqueda de **Referencias citadas** para localizar número total de citas recibidas, incluyendo también las erróneas, y para ello escribimos en los cajetines de búsqueda:

En el campo *"Título citado"* > Cel\* inf\*; en **"Autor citado"** > Brown D\*; en **"Año(s) de** *cita"* > 2010 y clicamos en **"buscar"**.

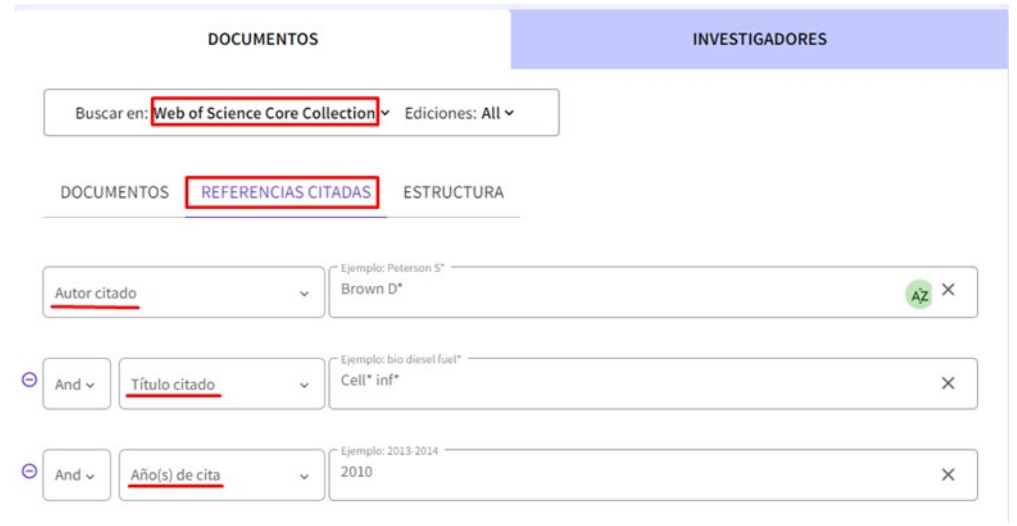

Imagen 7. WoS / Referencias citadas

Hay dos referencias sobre el documento del que estamos buscando las citas. En una de ellas está correctamente indicado el título, el año, el volumen, el número, las páginas y DOI del artículo, vemos que es enlazable (como indica el color azul) y tiene 124 citas, (las mismas citas que localizamos anteriormente desde la búsqueda de *"Documentos"*), por el contrario, la otra referencia vemos que no es enlazable, porque se han equivocado al citar el número y páginas del artículo de D. Brown, aunque sí podemos ver la cita que recibe y quien lo ha citado, ya que la cita sí que es enlazable.

|     | Blume,, J. ; (); <mark>Brown,,</mark><br>D. 🖌 | SOC BIOL PSYCH 65 AN | Depression increases-and citalopram<br>decreases-T-cell HIV infectivity in women ex-<br>vivo (abstract) | 2010 |     |   |             |                               | 1   |
|-----|-----------------------------------------------|----------------------|----------------------------------------------------------------------------------------------------|------|-----|---|-------------|-------------------------------|-----|
| -   | Brown, D. M 🗸                                 | CELL IMMUNOL         | Cytolytic CD4 cells: Direct mediators in<br>infectious disease and malignancy                           | 2010 | 262 |   | 289-<br>295 | Cita perdida                  | 1   |
| □ _ | 🗕 Brown, DM 🗸 🗸                               | CELL IMMUNOL         | Cytolytic CD4 cells: Direct mediators in<br>infectious disease and malignancy                           | 2010 | 262 | 2 | 89-95       | 10.1016/j.cellimm.2010.02.008 | 124 |

Imagen 8. WoS / Referencias citadas detalle

**Importante:** muchas de estas citas perdidas se producen por errores en la indexación de los datos incluidos en las referencias de los registros. Desde la propia base de datos, en el perfil de investigador se pueden hacer determinadas correcciones, añadir manualmente nuevos documentos en el perfil, etc. Desde la página web de la Biblioteca se pueden encontrar recomendaciones al respecto <u>Apoyo a la investigación > Producción científica</u>

Cuando un documento no está incluído en WoS, pero ha sido citado en otros trabajos que sí están indexados en WoS, usaremos la búsqueda *"Referencias Citadas"* para localizar las citas que tiene.

Buscaremos a continuación las citas del siguiente artículo desde "Referencias citadas":

Autor: J. Catalán Título: Agregados de algas en la superficie del agua (Delta del Llobregat) Revista: Anales de biología (revista que no está indexada en la Colección Principal de WoS). Año:1984

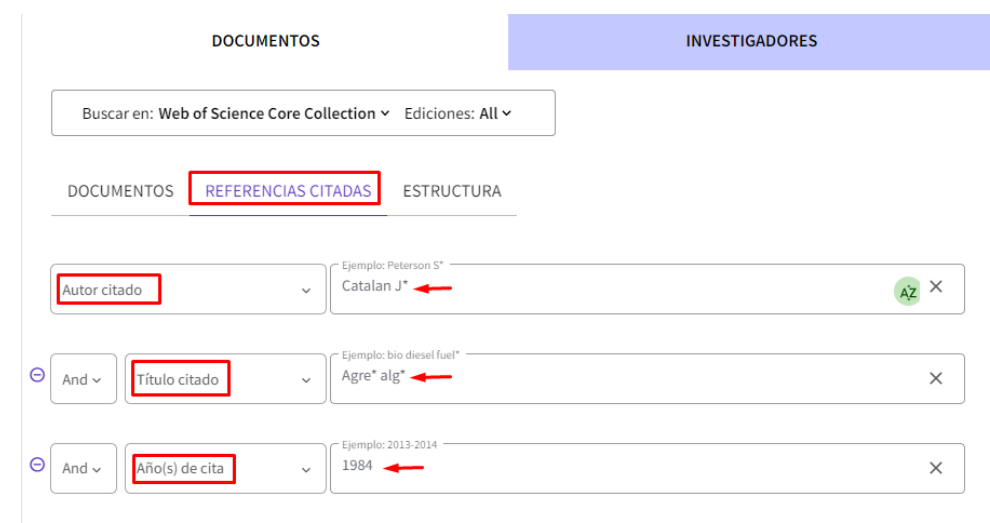

Imagen 9. WoS / Referencias citadas búsqueda

Localizamos la referencia de esta publicación, que aparece en gris, lo que nos indica que no es enlazable a WoS (no está incluida), aunque sí podemos acceder a los artículos citantes, que sí están incluidos en WoS, al tratarse de un enlace, aparece en color azul.

| 0/1 | Exportar Ver los resultad | dos            |                                                                       |      |         |        |        |               | < _1 de 1 >        |
|-----|---------------------------|----------------|-----------------------------------------------------------------------|------|---------|--------|--------|---------------|--------------------|
| • • | Autor citado              | Trabajo citado | Título                                                                | Año  | Volumen | Número | Página | Identificador | Artículos citantes |
|     | CATALAN, J. 🗸             | AN BIOL 🗸      | Agregados de algas en la superficie del agua<br>(Delta del Llobregat) | 1984 | 2       |        | 75-83  |               | 2                  |
| 4   |                           |                |                                                                       |      |         |        |        |               | ) - F              |

Imagen 10. WoS / Referencias citadas, artículos citantes

Y podemos saber los trabajos que lo citan, clicando en el número dos.

| □ 1      | Morphochemical characterization of <i>Chlamydomonas</i> during its blooming in a Mexican urban lake                                                                                                    | 1<br>Cita             |
|----------|----------------------------------------------------------------------------------------------------|-----------------------|
|          | Godínez-Ortega, JL; Peralta-Soriano, L; (); Oliva-Martínez, MG<br>Jan-apr 2022   HIDROBIOLOGICA 💌 33 (1), pp.1-14                                                                                                    | 55<br>Referencias     |
|          | Background: Algal blooms have increased in frequency and intensity in recent decades. Excess nutrients of anthropogenic origin may be an essential factor that gives rise to these blooms. Goals: This work aimed to study an unusual bloom of the chlorophyte Chlamydomonas in an urban lake from a morphological and chemical approach. Methods: The stu Mostrar más 🗸 |                       |
|          |                                                                                                    | Registros relacionado |
| □ 2<br>Ĝ | Protists and other organisms on a minute snail periostracum                                                                                                    | 1<br>Cita             |
|          | Jul-sep 2019   BRAZILIAN JOURNAL OF BIOLOGY V 79 (3) , pp.521-526                                                                                                    | 21                    |
|          | Since the foundation of the Malacological Center in 1980, Universidad Centro Americana (UCA), Managua-Nicaragua, has been monitoring and collecting the marine, terrestrial, fluvial and lake mollusk population of the country. Many specimens have been photographed by Scanning Electronic Microscope (SEM), and in one of these, observation of the ke Mostrar más 🛩 | Referencias           |
|          | Texto completo gratuito de la editorial 🚥                                                                                                    | Deviation relationed  |

Imagen 11. WoS / Artículos citantes detalle

*IMPORTANTE:* en la búsqueda de *Referencias citadas,* es recomendable buscar en pocos campos, para no perder información, cuantos menos datos pongamos y más general sea nuestra búsqueda, más posibles citas localizaremos (incluidas las erróneas). Si no obtenemos resultados a la primera, hay que utilizar otros términos de búsqueda y seguir probando.

En el caso de búsqueda de citas para artículos, se aconseja mejor buscar por Revista /año, es decir, se combinará el nombre del primer autor del trabajo en el campo *"Autor citado"*, con el título de la revista en el campo *"Trabajo citado"* y el año de publicación en el campo *"Año(s) de cita"*. Los resultados aparecen ordenados alfabéticamente por el primer autor y tendremos que localizar posteriormente nuestro artículo.

También se aconseja truncar siempre con asterisco (\*) los apellidos e iniciales de nombres y los títulos de revistas o del artículo que busquemos, buscar con y sin años de publicación, preferiblemente no indicar el volumen, número y las páginas, (por ejemplo, si buscamos en la revista *"El profesional de la información"*, se buscará como Prof\* inf\* o en *"Trends in neurosciences"* se buscará por tre\* neur\*).

En el caso de libros, es conveniente incluir el nombre del autor (primer y/o segundo apellido) y las tres o cuatro primeras letras del título, que no sean palabras vacías (artículos, preposiciones, etc.), en el campo "*Trabajo citado*" (*Cited Work*).

**Recuerden** que las búsquedas deben realizarse siempre por el primer autor del trabajo, ya que durante años WoS solo registraba las citas asociadas a dicho autor, y no a los restantes. En el caso de búsquedas de citas de un autor resulta imprescindible incluir todas las variantes del nombre del autor, por ejemplo, si nuestro autor se llama Pedro Sabater Egea, deberemos de buscar por (Sabater p\* o Sabater Egea p\* o Sabateregea p\* o Egea p\*).

Otro aspecto **a tener en cuenta** es que el número de citas que ofrece WoS, se obtiene de todas las bases de datos que incluye: índices de revistas, congresos, libros e índices químicos, pero como la Universidad de Murcia no suscribe algunos índices y años de WoS, solo visualizaremos una parte de las citas, las que correspondan con lo contratado por nuestra Universidad.

#### c) Contextualizar las citas de artículos muy citados

Si el artículo buscado tiene muchas citas, en este caso 6 citas, se puede dar un paso más y compararlo con otros trabajos, con el resto de los artículos de esa misma revista (*"Anales Cervantinos"*, revista incluida en WoS, en el índice A&HCI) y en ese año (2015).

| Sánchez IRM                                                                                                    | Citas                                                                                                    |
|----------------------------------------------------------------------------------------------------|----------------------------------------------------------------------------------------------------|
| 2015   ANALES CERVANTINOS V 47, pp.249-288                                                                                                    | 75                                                                                                    |
| In the present study the three fundamental aspects of Los trabajos de Persiles y Sigismunda are analysed by parting from the<br>dates which Cervantes offers in the preamble and the text of the books which he published year after year between 1613 and<br>1615: the composition, the intertextual relation with the Ethiopian Story by Heliodorus and its categorisation as a "book of | Referencias                                                                                                    |
| Texto completo gratuito de la editorial                                                                                                    | Desistence de discon                                                                                                    |
|                                                                                                    | Sanchez, JRM<br>2015   ANALES CERVANTINOS • 47, pp.249-288<br>In the present study the three fundamental aspects of Los trabajos de Persiles y Sigismunda are analysed by parting from the<br>dates which Cervantes offers in the preamble and the text of the books which he published year after year between 1613 and<br>1615: the composition, the intertextual relation with the Ethiopian Story by Heliodorus and its categorisation as a "book of<br>Texto completo gratuito de la editorial ••• |

En primer lugar, buscamos por título de revista y año en WoS Colección Principal:

| DOCUMENTOS                                                  | INVESTIGADORES               |
|-------------------------------------------------------------|------------------------------|
| Buscar en: Colección Principal de Web of Science - Edicione | es: All ~                    |
| DOCUMENTOS REFERENCIAS CITADAS ESTRUCTURA                   | _                            |
| Títulos de publicación                                      | incer                        |
| Θ And ~ Año de publicación ~ 2015                           | ×                            |
| + Añadir fila + Añadir intervalo de fechas Búsqueda a       | vanzada<br>× Borrar Q Buscar |

Imagen 13. WoS / Búsqueda título de publicación

Desplegamos la opción "Relevancia" y ordenamos los resultados por "*Citas: mayor número primero*"

| *          | GOBIERNO<br>De ESPAÑA<br>De CIN |                                                                                             | Managia                                                                                                    |
|------------|---------------------------------|---------------------------------------------------------------------------------------------|----------------------------------------------------------------------------------------------------|
| 00         | Clarivate                       |                                                                                             | iñadidos recientemente                                                                                                    |
| We         | eb of Science"                  | Buscar r                                                                                    | lase de cita •                                                                                                    |
| EK<br>MENŰ |                                 | Buscar > Resultados para Anales Cervantinos (Títulos de publicación) AND 2015 (Año          | echa: más antigua primero<br>ítas: mayor número primero                                                                       |
| ជា         |                                 | <b>19</b> resultados de la Colección Principal de Web of Science par                        | itas: menor numero primero<br>Jso (todo el tiempo): mayor primero                                                             |
| 3          |                                 | Anales Cervantinos (Títulos de publicación) and 2015 (Año de publicación)                   | iso (últimos 180 días): mayor primero<br>ítulo de la conferencia: De la A a la Z                                              |
| 9          |                                 | + Añadir palabras clave Añadir palabras clave rápidamente: < + don quíxote + cervantes > No | itulo de la conferencia: De la Z a la A<br>Iombre del primer autor: De la A a la Z<br>Iombre del primer autor: De la Z a la A |
| ¢          |                                 | <b>١</b>                                                                                    | ítulo de la publicación: De la A a la Z                                                                                       |
|            |                                 | 19 documentos Puede que también le guste Analizar resultada Ti                              | ítulo de la publicación: De la Z a la A<br>locument title: A to Z                                                             |
|            |                                 | Refinar     Exportar Refinar     0/19     Añadir a la lista de marcados     Exportar ~      | Relevancia • 4 1 de J                                                                                                    |

Imagen 14. WoS / Citas por relevancia

De esta manera, podemos cotejar si el número de citas del artículo es alto/bajo respecto al resto de artículos de dicha revista y año. En este caso, ha sido el artículo más citado de ese año en la revista (si no estuviera en una posición de citas media o alta, no indicaríamos nada).

Además, debemos de comparar las citas del artículo con el indicador normalizado **CNCI** (Category Normalized Citation Impact) y con los Percentiles en WoS, información que localizamos dentro del registro del documento, clicando en *"Abrir el panel de métricas de comparación"*.

Esta información está ampliada en el punto final de este documento: **III Contextualizar las citas**.

# **1.1.2.** Buscar todas las citas que ha recibido un autor y acceder a un completo informe de sus citas.

Un registro de autor es un conjunto de documentos de la Colección Principal de Web of Science asociados a un mismo perfil. Desde el registro, se puede "*Revisar perfiles que coincidan*", "*Añadir alerta*", "*Enviar una corrección*", etc. El registro puede ser verificado por el propio autor, desde el apartado "¿*Es usted este autor*?", clicando sobre "*Reclamar mi registro*" (cuando el perfil está verificado aparece un círculo en color verde, con una marca de verificación dentro, a la derecha del nombre).

La búsqueda de un autor se hace desde la pestaña "*Investigadores*", introduciendo el apellido y la inicial del nombre o nombre completo. Usamos de ejemplo: Sánchez, Antonio (Universidad de Jaén).

| DOCUMENTOS                         | DORES           |
|------------------------------------|-----------------|
| Búsqueda por nombre 🗸              |                 |
| Apellides* Sanchez                 | ×               |
| + Añadir variante del nombre       | +               |
| Imagen 15. Wos / Búsqueda de autor | × Borrar Buscar |

Seleccionamos su perfil entre los resultados. Vemos que ha sido reclamado por el autor (símbolo verde junto al nombre), lo que significa que este autor ha revisado sus trabajos y están correctamente asociados a su perfil.

| Autores                                | ^    |          |                                                                                                    |                                        |
|----------------------------------------|------|----------|----------------------------------------------------------------------------------------------------|----------------------------------------|
| Sanchez, ANTONIO                       | 36   |          |                                                                                                    |                                        |
| Sanchez, A.                            | 11   | <u> </u> | Sanchez, Antonio                                                                                                | 1000 2024                              |
| Sánchez, A                             | 10   |          | Jaen Univ                                                                                                    | 1989-2024                              |
| Sanchez, Antonio J.                    | 8    |          | Dept Expt Biol                                                                                                  | Documentos0: 112                       |
| Sanchez, A                             | 7    |          | JAEN, SPAIN                                                                                                    | Revisiones de pares: 3                 |
| Ver todo >                             |      |          | Web of Science ResearcherID: N-4174-2015                                                                        |                                        |
|                                        |      |          | Nombre publicados: SANCHEZ, A Sánchez, A <u>más</u>                                                             |                                        |
| Categorías de Web of Science           | ~    |          | Principales revistas: CHROMOSOME RESEARCH, CYTOGENETIC AND GENOME RESEARCH, GENETICA                            |                                        |
| Engineering                            | 32   |          | Publicaciones recientes ~                                                                                       |                                        |
| Chemistry                              | 25   |          |                                                                                                    |                                        |
| Science & Technology - Other Topics    | 25   |          |                                                                                                    |                                        |
| Environmental Sciences & Ecology       | 24   | 3        | Sanchez, Antonio L.                                                                                             |                                        |
| Computer Science                       | 20   |          | University of California San Diego                                                                              | 1995-2024                              |
| Ver todo >                             |      |          | University of California San Diego Jacobs School of Engineering                                                 | Years<br>Documentos <sup>©</sup> : 108 |
|                                        |      |          | LA JOLLA, CA, USA                                                                                               |                                        |
| Afiliaciones                           | ^    |          | Web of Science ResearcherID: JMW-8516-2023                                                                      |                                        |
| Consejo Superior de Investigaciones Ci | ie 8 |          | Nombre publicados: Sanchez, A. L. Sánchez, AL <u>más</u>                                                        |                                        |
| Hospital Puerta de Hierro-Majadahond   | la 8 |          | Principales revistas: COMBUSTION AND FLAME, JOURNAL OF FLUID MECHANICS, PROCEEDINGS OF THE COMBUSTION INSTITUTE |                                        |
| University of Salamanca                | 7    |          | Publicaciones recientes Y                                                                                       |                                        |
| University of Zaragoza                 | 6    |          |                                                                                                    |                                        |

Imagen 16. WoS / Autor verificado

En la página del registro de autor en la columna de la derecha aparece el recuadro "Métricas", dónde encontramos el "Resumen del Perfil" del autor, con todas sus publicaciones.

| AS                                   | Antonio Sanchez S<br>(Sanchez, Antonio)   Universidad de Jaen                                                                                                    | Create your researcher profile <ul> <li>Verify your publications</li> <li>Get alerted when your work is cited</li> <li>Showcase more than just your publications</li> </ul> |                                                                                                    |  |
|--------------------------------------|----------------------------------------------------------------------------------------------------|----------------------------------------------------------------------------------------------------|----------------------------------------------------------------------------------------------------|--|
| Identificadores<br>Nombre publicados | 🗘 Web of Science ResearcherlD: N-4174-2015<br>Sanchez, Antonio SANCHEZ, A Sánchez, A Sanchez, A. Sanchez, A Mostrar más 🗸                                                                       |                                                                                                    | mpezar                                                                                                    |  |
| Organizaciones                       | Jaen Univ<br>Universidad de Jaen<br>University of Birmingham<br>University of Granada<br>Genetics & Heredity: Biochemistry & Molecular Biology: Cell Biology: Environmental Sciences & Ecology; | Mét<br>Resu                                                                                                    | ricas $\leftarrow$ Abrir panel                                                                                     |  |
| Categorias tematicas                 | Generics & refearly, Biology<br>Evolutionary Biology                                                                                                    | 121<br>114<br>112                                                                                                    | Documentos en total<br>Publicaciones indexadas en Web of Science<br>Publicaciones de la Colección principal de Web |  |
| Documentos                           | Peer Review                                                                                                    | 0<br>0<br>7                                                                                                    | Preimpresiones<br>Tesis o disertaciones<br>Publicaciones no indexadas                                              |  |
| Mostrando 112 de 1                   | 114 publicaciones indexadas en Web of Science<br>xadas en Web of Science (114)<br>wiblicaciones de Web of Science Core Collection (112)                                                         | 3<br>0<br>0                                                                                                    | Revisiones por pares verificadas<br>Registros de editores verificados<br>Subvenciones concedidas                   |  |

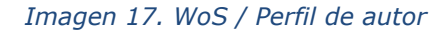

Más abajo de **"Métricas"**, en el recuadro **"Métricas de la Colección principal de Web of** Science" encontramos **"Ver informe de citas"** 

| ategorías temáticas                                          | University of Granada<br>Genetics & Heredity; Biochemistry & Molecular Biology; Cell Biology; Environmental<br>Evolutionary Biology                     | Sciences & Ecology; | Resumen del perfi<br>121 Documentos<br>114 Publicacione<br>112 Publicacione | l<br>s en total<br>25 indexadas en Web of Science<br>25 de la Colección principal de Web |
|--------------------------------------------------------------|----------------------------------------------------------------------------------------------------|---------------------|-----------------------------------------------------------------------------|------------------------------------------------------------------------------------------|
|                                                              |                                                                                                    |                     | of Science<br>0 Preimpresio                                                 | nes                                                                                      |
|                                                              |                                                                                                    |                     | 0 Tesis o diser                                                             | taciones                                                                                 |
| Documentos                                                   | Peer Review                                                                                                    |                     | 7 Publicacione                                                              | es no indexadas                                                                          |
|                                                              |                                                                                                    |                     | 3 Revisiones p                                                              | or pares verificadas                                                                     |
| Aostrando 112 de 3                                           | 114 publicaciones indexadas en Web of Science                                                                                                    |                     | 0 Registros de                                                              | editores verificados                                                                     |
| Publicaciones inde                                           | xadas en Web of Science (114)<br>Jublicaciones de Web of Science Core Collection (112)                                                                  | 1                   | 0 Subvencione                                                               | es concedidas                                                                            |
| <ul> <li>Publicaciones no ir</li> </ul>                      | ndexadas (7)                                                                                                    |                     | Métricas de la Cole                                                         | ección principal de Web of                                                               |
|                                                              |                                                                                                    |                     | Science                                                                     |                                                                                          |
|                                                              |                                                                                                    |                     | 23                                                                          | 112                                                                                      |
| Posiciones de autor inc                                      | luidas: Todas las publicaciones ~ FECYT CVN Fecha: más reciente primero                                                                                 | < _1_de 3 >         | H-Index                                                                     | Publicaciones                                                                            |
|                                                              |                                                                                                    |                     | 1,535                                                                       | 976                                                                                      |
| 1 Improvin                                                   | g population size estimation at western capercaillie leks:                                                                                              |                     | Total de veces citado                                                       | Artículos citantes                                                                       |
|                                                              |                                                                                                    |                     |                                                                             |                                                                                          |
| lek count                                                    | s versus genetic methods                                                                                                    |                     | ~                                                                           |                                                                                          |
| lek count<br>Aleix-Mata, G;                                  | s versus genetic methods<br>López-Montoya, Al; (); Sánchez, A                                                                                           | 108                 | 0                                                                           | 0                                                                                        |
| lek count<br>Aleix-Mata, G;<br>2024Oct 2024                  | s versus genetic methods<br>López-Montoya, AJ; (); Sánchez, A<br>(Acceso anticipado)   JOURNAL OF AVIAN BIOLOGY 👻                                       | 108<br>Referencias  | 0<br>Total de veves citado                                                  | 0<br>Patente citantes                                                                    |
| lek count<br>Aleix-Mata, G;<br>2024Oct 2024<br>Texto complet | s versus genetic methods<br>López-Montoya, AJ; (); Sánchez, Á<br>(Acceso anticipado)   JOURNAL OF AVIAN BIOLOGY ♥<br>o gratuito de la editorial         | 108<br>Referencias  | 0<br>Total de veres citado<br>patentes                                      | O<br>Potente citantes                                                                    |
| lek count<br>Aleix-Mata, G;<br>2024Oct 2024<br>Texto complet | s versus genetic methods<br>López-Montoya, AJ; (); Sánchez, A<br>(Acceso anticipado)   JOURNAL OF AVIAN BIOLOGY <i>▼</i><br>to gratuito de la editorial | 108<br>Referencias  | 0<br>Total de vetes citado<br>patentes                                      | O<br>por Patente citantes                                                                |

Imagen 18. WoS / Ver informa de citas de un autor

Este informe permite visualizar diferentes gráficos relacionados con la producción científica del autor, además de ver las citas recibidas, sus artículos cada año y el total de las citas, las autocitas, el índice h, etc.

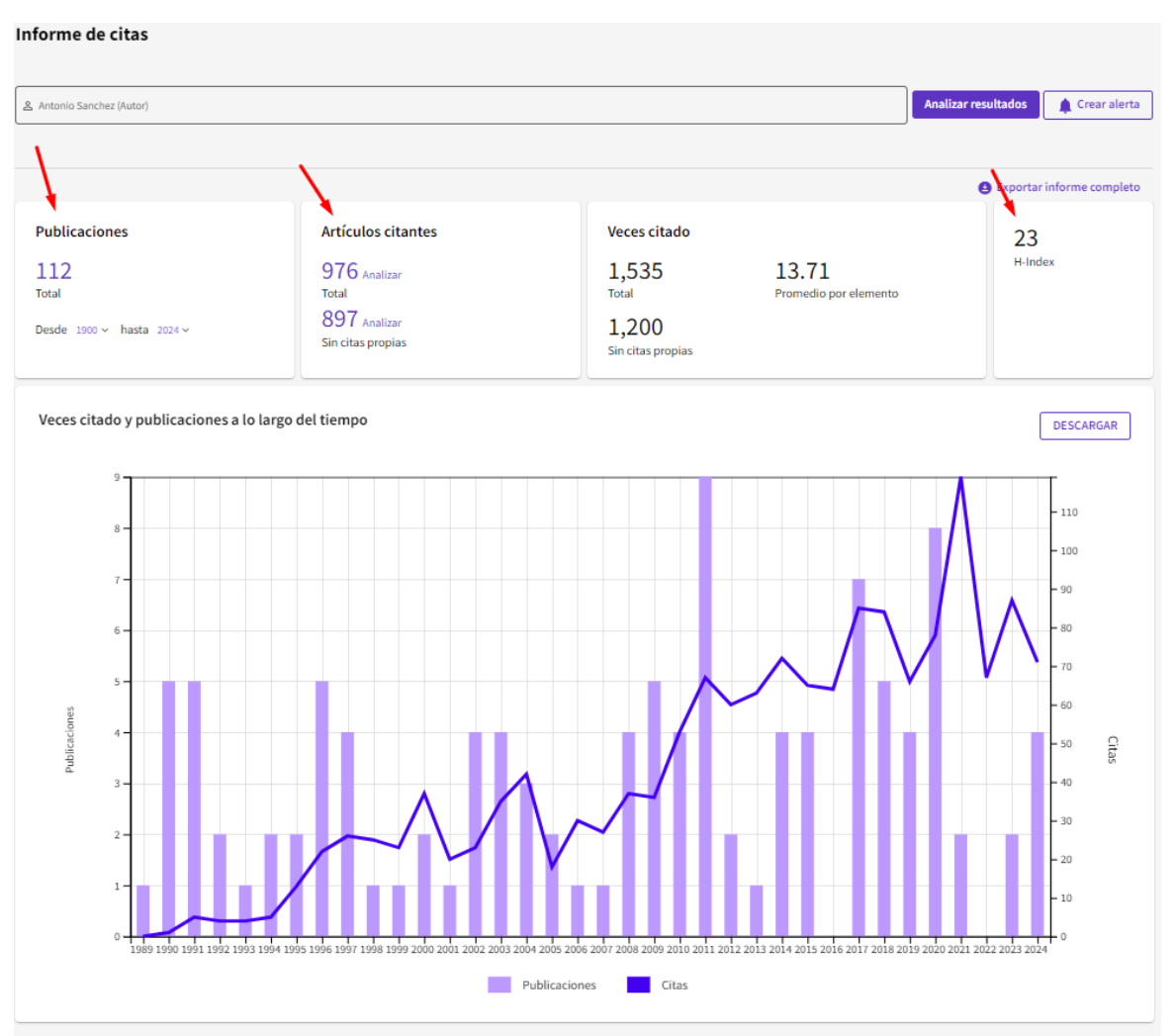

Imagen 19. WoS / Informe citas de autor

Dentro de la ventana *"Informe de citas"* si pinchamos en *"Analizar resultados"* obtendremos esta información organizada por autores, por categorías de WoS, por afiliaciones, por acceso abierto, etc.

| Décembra de la constitución de las po |                      | Destil de entre à l'inference de sitem ter | toolo Complete (Autor) |                   |                       |                    |                        |
|---------------------------------------|----------------------|--------------------------------------------|------------------------|-------------------|-----------------------|--------------------|------------------------|
| busqueda de investigadores / R        | tegistros de autor 🕴 | Perili de autor 7 Informe de citas: An     | tonio Sanchez (Autor)  |                   |                       |                    |                        |
| Informe de citas                      |                      |                                            |                        |                   |                       | 1.0                |                        |
|                                       |                      |                                            |                        |                   |                       |                    |                        |
|                                       |                      |                                            |                        |                   |                       | X                  |                        |
| Antonio Sanchez (Autor)               |                      |                                            |                        |                   |                       | Analizar resultado | S Crear alerta         |
|                                       |                      |                                            |                        |                   |                       |                    |                        |
|                                       |                      |                                            |                        |                   |                       |                    |                        |
|                                       |                      |                                            |                        |                   |                       |                    |                        |
|                                       |                      |                                            |                        |                   |                       | 😫 Exp              | ortar informe completo |
|                                       |                      |                                            |                        |                   |                       |                    |                        |
| Publicaciones                         |                      | Artículos citantes                         |                        | Veces citado      |                       |                    | 23                     |
| 112                                   |                      | 076                                        |                        | 1 525             | 12 71                 | ŀ                  | I-Index                |
| IIZ                                   |                      | 910 Analizar                               |                        | 1,555             | 15.71                 |                    |                        |
| Total                                 |                      | Total                                      |                        | Total             | Promedio por elemento |                    |                        |
| Desde 1900 v hasta 202                | 24 ~                 | 897 Analizar                               |                        | 1 200             |                       |                    |                        |
| beside 1960 - Hasta Lor               |                      | Sin citas propias                          |                        | Sin citas propias |                       |                    |                        |
|                                       |                      |                                            |                        | on clus propias   |                       |                    |                        |

Imagen 20. WoS / Informe citas, Analizar resultados

Otro indicador importante que encontramos en *"Métricas"* es el **Bleampot de impacto del autor**, (sitúa el impacto del autor dentro del contexto de su área y año, para poder compararse con otros autores).

|   | Texto completo gratuito de la editorial                                                                                                    |                                | patentes                                                                                                    |
|---|----------------------------------------------------------------------------------------------------|--------------------------------|----------------------------------------------------------------------------------------------------|
| 2 | Cytogenetic Analysis of Satellitome of Madagascar Leaf-Tailed<br>Geckos                                                                                                    | 1<br>Cita                      | Ver informe de citas                                                                                                    |
|   | Yurchenko, A; Psenicka, T; (); Rovatsos, M<br>Apr 2024   GENES = 15 (4)<br>Texto completo gratuito de la editorial                                                                                                    | 107<br>Referencias             | Resumen del Beamplot de impacto del autor<br>0 25 50 75 100<br>PERCENTIL DE CITAS                                                                                                    |
| 3 | Heteromorphic ZZ/ZW sex chromosomes sharing gene content with<br>mammalian XX/XY are conserved in Madagascan chameleons of the<br>genus <i>Furcifer</i><br>Rovatsos, M. Mazzoleni, S.(); Kratochvil, L<br>Feb 28 2024 [SCIENTIFIC REPORTS + 14 (1)<br>Texto completo gratuito de la editorial | 1<br>Cita<br>64<br>Referencias | Rango de percentiles de<br>publicaciones del autor     Mediana general del percentil de citas El intervalo de percentiles se muestra para los autores<br>desde 1980 hasta 2022. Ver todas las publicaciones en el<br>gráfico completo. Abrir el panel de métricas para ver el beamplot > |
| 4 | Complete mitochondrial genome of <i>Metathelazia capsulata</i><br>(Pneumospiruridae) and comparison with other Spiruromorpha<br>species<br>Aleix-Mata, G: Arcenillas-Hernández, I; (); Sánchez, A<br>Jan 2024] PARASITOLOGY RESEARCH ♥ 123 (1)<br>Texto completo en la editorial              | 38<br>Referencias              | Posición del autor<br>Primero 14%<br>Último 36%<br>Correspondencia 33%                                                                                                    |

Imagen 21. Wos / Bleampot de impacto de autor

#### Y el Mapa de cita geográfica con la localización geográfica de las citas.

#### Mapa de cita geográfica

El mapa de citas muestra la distribución de las citas del investigador en todo el mundo:

- Para cada artículo de la Colección principal de Web of Science que citó el trabajo del investigador, una ciudad con la institución del autor contribuyente representa un punto de datos
- Una publicación puede aparecer en varios lugares si los autores que contribuyen están afiliados a diferentes instituciones.
- El número de puntos de datos en el mapa puede ser mayor que la suma de veces citadas en la Colección principal de Web of Science

Los círculos azules se pueden ampliar para ver las ubicaciones más precisas, los alfileres rojos se pueden pulsar para ver los detalles de los artículos que citan el trabajo del investigador de una ciudad en particular.

El mapa de citas puede tardar en cargarse si hay más de 1000 citas.

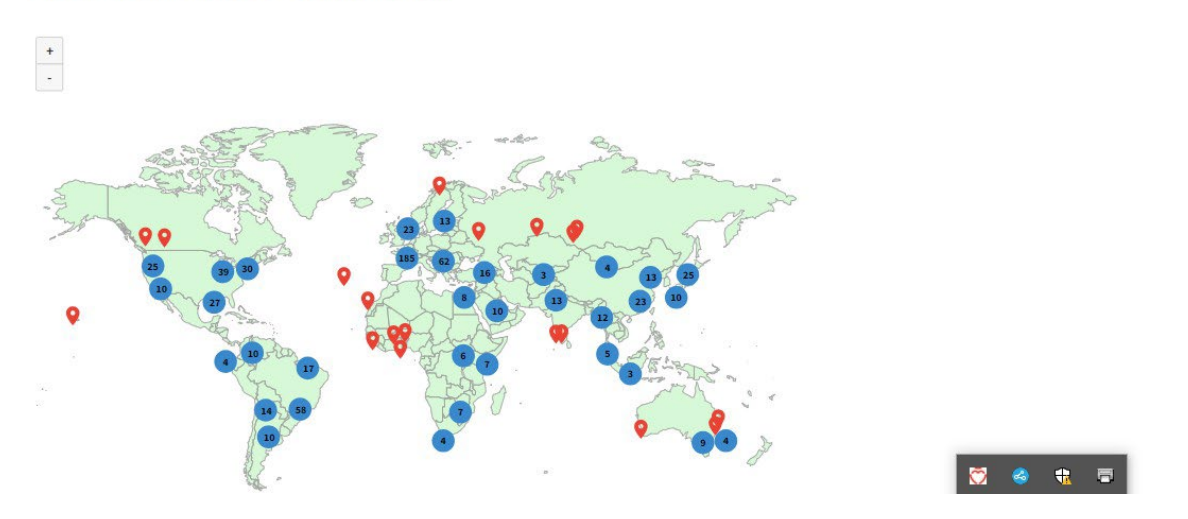

Imagen 22. WoS / Mapa de cita geográfica

#### **1.2. BÚSQUEDA DE CITAS EN SCOPUS**

<u>Scopus</u> es la otra gran base de datos multidisciplinar que también permite hacer búsquedas de citas. Está editada por Elsevier y es accesible desde la Web de la Biblioteca, pues es otra de las bases de datos suscrita por la Universidad de Murcia a través de la licencia nacional de Fecyt. Es la alternativa a WoS y contiene muchas más revistas, alrededor de 36.000 títulos, con más presencia de revistas españolas y de Ciencias Sociales y Humanidades.

Ofrece acceso a más de 50 millones de resúmenes e incluye **referencias citadas** desde el año 1996 en adelante. Además, permite el acceso al **texto completo** de los artículos de revistas electrónicas que la Universidad tenga suscritas.

En Scopus existen igualmente varias formas para buscar las citas:

- 1.2.1. Buscar las citas que ha recibido un documento determinado
- *1.2.2.* Buscar todas las citas que ha recibido un autor y acceder a un completo *informe de sus citas.*

# 1.2.1. Buscar las citas que ha recibido un documento determinado en Scopus

En primer lugar, tenemos que distinguir entre documentos indexados en Scopus y no indexados, pero que han sido citados desde revistas que sí lo están.

#### a) Buscar citas a artículos, libros o congresos indizados en Scopus

Desde la opción "Documents", iniciamos la búsqueda por los términos "Article Title, Abstract, Keywords, (opción recomendada por la propia base de datos) y se introduce el título del artículo. Se puede buscar por otros campos: "Article title", título del artículo; "Source tiltle", título de la revista; para localizar citas de libros, se puede seleccionar tanto el campo "Source title" como "Article title" y para buscar capítulos de libros se selecciona sólo el campo "Article title"; para congresos, introducir las palabras del título de la conferencia y seleccionar el campo "Conference". A la derecha del resultado de la búsqueda aparece el número de citas recibidas, que es un enlace para descubrir sus referencias.

Por ejemplo, buscamos las citas que ha recibido el artículo "Holons and agents" cuyos autores son, A. Giret y V. Botti y que se ha publicado en la revista "Journals of intelligent Manufacturing" de 2004

|        | Welcome to a more intuitive and efficient search   | experience. <u>See what is new</u>                                   |                  |   |
|--------|----------------------------------------------------|----------------------------------------------------------------------|------------------|---|
| X      |                                                    |                                                                      | Advanced query 💽 |   |
|        | Search within<br>Article title, Abstract, Keywords | Search documents *<br>holons AND agents                              | ×                | ۵ |
| $\sim$ | AND V                                              |                                                                      |                  |   |
|        | Search within Source title                         | Search documents<br>journal AND of AND intelligent AND manufacturing | ×                | 创 |
|        | + Add search field                                 |                                                                      | Reset Search Q   |   |
|        | Documents Preprints Patents Secondo                | ary documents Research data 🛪                                        |                  |   |

Imagen 23. Scopus / Búsqueda de revista

En la pantalla de resultados se ve una información abreviada del documento y el número de citas que ha recibido, en este caso 154. Si queremos información más detallada sobre las citas debemos pinchar en "*Citation overview*" o en "... More >View cited by".

|                               | 5 docu | iments found                                                                                                    |                                                   |                                                                           |                                                                                 | 🖍 Analy | ze results 7 |
|-------------------------------|--------|----------------------------------------------------------------------------------------------------|---------------------------------------------------|---------------------------------------------------------------------------|---------------------------------------------------------------------------------|---------|--------------|
| Refine search                 | 📕 All  | ✓ Export ✓ Download Citation overview                                                                                                    | ••• More                                          | Show all abstr                                                            | acts Sort by Date (news                                                         | st) 🗸   | <u>⊞</u> ∺≡  |
| Search within results         |        | Document title                                                                                                    | Save to list                                      | uthors                                                                    | Source                                                                          | Year    | Citations    |
| Filters Year Range Individual | 1      | Article<br>Coupling predictive scheduling and reactive contr<br>manufacturing hybrid control architectures: state<br>future challenges<br>Show abstract View at Publisher A Relate | View cited by<br>View references<br>Email results | ordin, Q., Trentesaux, D.,<br>homas, A., Berger, T.,<br>hr. El-Haouzi, H. | <u>Journal of Intelligent</u><br><u>Manufacturing</u><br>, 28(7), pp. 1503–1517 | 2017    | <u>63</u>    |
| from - to                     | 2      | Review<br>Holons and agents<br>Show abstract ✔ View at Publisher ㅋ Related                                                                                                    | documents                                         | <u>Giret, A., Botti, V.</u>                                               | <u>)ournal of Intelligent</u><br><u>Manufacturing</u><br>, 15(5), pp. 645–659   | 2004    | <u>154</u>   |

Imagen 24. Scopus / Citation overview

La opción "*Citation overview*" nos muestra la distribución de las citas por años, y nos permite excluir las autocitas de los autores a este trabajo, seleccionando la casilla "*Exclude self Citations*".

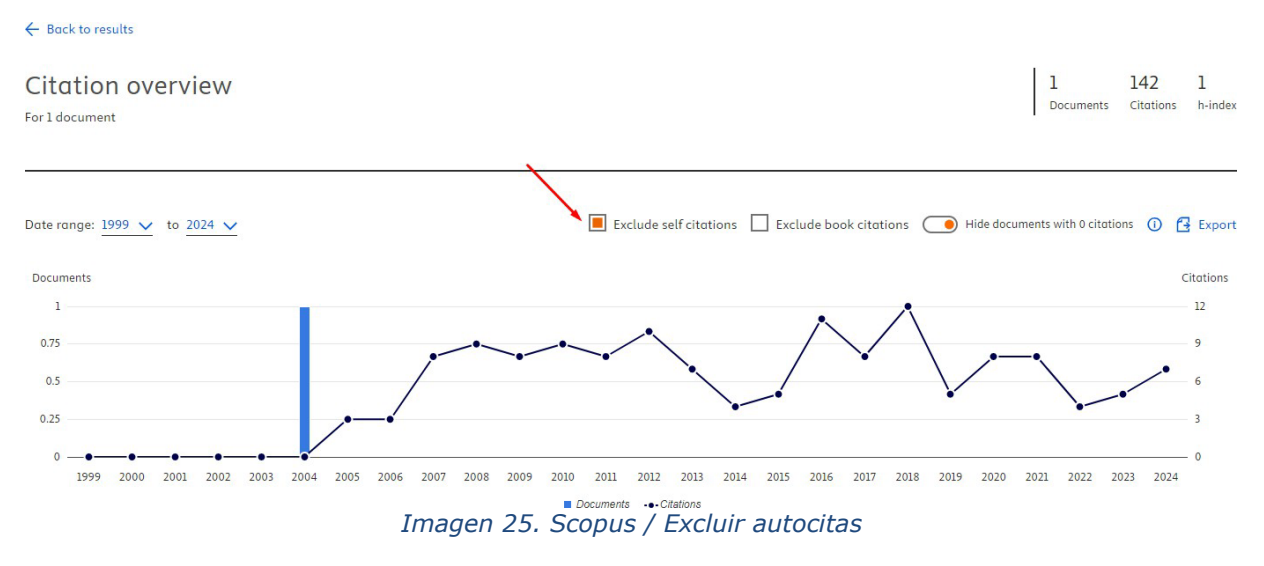

La opción "*View cited by*" en cambio nos permite ver los documentos que citan al artículo que hemos buscado.

| Bock                  | Viewing citations for:<br>Holons and agents<br>View document details                                                                                                    |                                                                                 |                                                  |                        |                     |
|-----------------------|----------------------------------------------------------------------------------------------------|---------------------------------------------------------------------------------|--------------------------------------------------|------------------------|---------------------|
| Refine search         | 154 documents found<br>☐ All ~ Export ~ Download Citation overview ··· More                                                                                                    | Show all ab                                                                     | stracts Sort by Date                             | N Analyz<br>(newest) ∨ | e results :<br>E i= |
| Search within results | Document title                                                                                                    | Authors                                                                         | Source                                           | Year                   | Citations           |
| Filters<br>Year       | Article - Open access           1         Autonomous Agent-Based Adaptation of Energy-Optimized           Production Schedules Using Extensive-Form Games         Show abstract | <u>Motsch, W., Wagner, A.</u> ,<br><u>Ruskowski, M.</u>                         | Sustainability<br>(Switzerland)<br>, 16(9), 3612 | 2024                   | 0                   |
| Range Individual      | Article • Open access 2 A Holonic Construction Management System for the Efficient Implementation of Building Energy Renovation Actions                                         | <u>Messi, L., Carbonari, A.,</u><br>Franco, C., Vaccarini, M.,<br>Natischia, B. | Sustainability<br>(Switzerland)<br>16(5) 1824    | 2024                   | 0                   |
| from – to             | Show abstract 💙 View at Publisher 🎮 🤉 Related documents                                                                                                    | <u>Huncenia, b.</u>                                                             | , 10(3), 102 1                                   |                        |                     |

Imagen 26. Scopus / Citado por

b) Buscar citas a artículos, libros o congresos NO indizados en Scopus, pero que han sido citados desde las publicaciones allí indizadas.

Desde la pestaña "Documents", se introduce el título del documento y se selecciona el campo "References".

Buscamos el siguiente libro no incluido en Scopus, pero sí citado en dicha base de datos: Autor: Valdivieso, E

Nombre del libro: Juan de Roelas Año: 1978

| Scopus AI Search tips (?) | Organizations Scopus AI        | ents Authors Researcher Discovery            | Documents                            |
|---------------------------|--------------------------------|----------------------------------------------|--------------------------------------|
| ×                         | arch documents *<br>Idivieso   | within ences                                 | Search within<br>References          |
| ×                         | arch documents<br>an de Roelas | within<br>ences                              | AND V<br>Search within<br>References |
| Reset Search Q            | search 🔪                       | earch field 洋 Add date range Advanced docume | + Add search fie                     |

Imagen 27. Scopus / Referencias

En la página de resultados, nos aparecen los trabajos que contienen referencias al libro de Valdivieso. Para ver si las citas son correctas debemos seleccionar "*Secondary Documents*".

|                                                    | Docu  | Beta<br>uments Preprints Patents                                          | Secondary documents Rese        | arch data 7  |                                             |                     |              |
|----------------------------------------------------|-------|---------------------------------------------------------------------------|---------------------------------|--------------|---------------------------------------------|---------------------|--------------|
|                                                    | Are y | you searching for: ( REF ( Valdivieso ) /                                 | AND REF ( Juan due roseolas ) ) |              |                                             |                     |              |
|                                                    | 10    | documents found                                                           |                                 |              |                                             | N Analy             | ze results 7 |
| Refine search                                      |       | All 🗸 Export 🗸 Download                                                   | Citation overview ••• More      | Show all     | abstracts Sort by Date (r                   | iewest) 🗸           | ⊞ ≔          |
| Search within results                              |       | Document title                                                            |                                 | Authors      | Source                                      | Year                | Citations    |
| Filters                                            |       | Article<br>1 Painting Flanders Abroad: Flen<br>Seventeenth-Century Madrid | nish Art and Artists in         | Newman, A.D. | Studies in Netherla<br>Art and Cultural His | ndish 2022<br>story | 0            |
| Year <ul> <li>Range</li> <li>Individual</li> </ul> | ^     | View at Publisher <b>7</b> Related                                        | documents                       |              | , 17, pp. 1–349                             |                     |              |

Imagen 28. Scopus / Secondary documents

Nos aparece una lista de resultados dónde comprobamos si las referencias son citas al documento que hemos buscado.

En este ejemplo vemos que 3 referencias, sí se corresponden con el año de publicación del documento que buscamos.

| VALDIVIESO, Enrique                                        | 1 |         |                                 |                         |                                               |      |   |
|------------------------------------------------------------|---|---------|---------------------------------|-------------------------|-----------------------------------------------|------|---|
| Source title                                               |   | 5       | Article<br>[No title available] | VALDIVIESO, Enrique     | Juan de Roelas. Col. Arte<br>Hispalense, (18) | 1978 | 1 |
| 1625                                                       | 2 |         |                                 |                         |                                               |      |   |
| Catalogo De La Exposicion<br>Juan De Roelas H 1570<br>1625 | 1 | 6       | Article<br>[No title available] | Valdivieso, E.          | Juan de Roelas, pp. 162                       | 1978 | 3 |
| Juan De Roelas                                             | 1 |         | Article                         |                         |                                               |      |   |
| Juan De Roelas Ca<br>15701625                              | 1 | 7       | [No title available]            | Valdivieso González, E. | Juan de Roelas, Sevilla                       | 1978 | 1 |
| Juan De Roelas Col Arte                                    | 1 | Display | 10 results V                    | umanta datalla          |                                               |      |   |

Imagen 29. Scopus / Secondary documents detalle

Para ver las referencias de los documentos que les citan podemos:

#### 1. Seleccionar los registros y pulsar la opción "View cited by"

2. O pinchar dentro del número de citas en la columna "Citations".

|                                                                                            | 7 seco | ondary documents found                                           |                                                 | About seco                                                   | ondary do | cuments 🛈 |
|--------------------------------------------------------------------------------------------|--------|------------------------------------------------------------------|-------------------------------------------------|--------------------------------------------------------------|-----------|-----------|
| Refine search                                                                              |        | l ✔ Export ✔ View cited by Email results                         |                                                 | Sort by Date (newest                                         | ) ~       | ⊞ ≔       |
| Search within results                                                                      |        | Document title                                                   | Authors                                         | Source                                                       | Year      | Citations |
| Filters<br>Year                                                                            | 1      | Article<br>[No title available]                                  | Valdivieso, E.                                  | Catálogo de la<br>Exposición Juan de<br>Roelas, H. 1570-1625 | 2008      | 1         |
| Range     Individual                                                                       | 2      | Article<br>Juan de Roelas y el Ducado de Medina Sidonia          | Valdivieso, E.                                  | Juan de Roelas (h.1570-<br>1625), pp. 52–69                  | 2008      | 1         |
| from – to                                                                                  | 3      | Article<br>[No title available]                                  | Valdivieso González, E.                         | Juan de Roelas (H. 1570-<br>1625)                            | 2008      | 2         |
| Author name           Valdivieso, E.         4           Valdivieso González, E.         2 | 4      | Article<br>[No title available]                                  | Valdivieso, E.                                  | Juan De Roelas Ca. 1570–<br>1625                             | 2008      | 1         |
| VALDIVIESO, Enrique 1 Source title                                                         | 5      | Article<br>[No title available]                                  | VALDIVIESO, Enrique                             | Juan de Roelas. Col. Arte<br>Hispalense, (18)                | 1978      |           |
| Julii De Roelds H 1570 2 1625  Catalogo De La Exposicion Juan De Roelds H 1570 1 1625      | 6      | Article<br>[No title available]                                  | Valdivieso, E.                                  | Juan de Roelas, pp. 162                                      | 1978      | 3         |
| Juan De Roelas  Juan De Roelas Ca  1                                                       | 7      | Article<br>[No title available]<br>Imagen 30. Scopus / Secondary | Valdivieso González, E.<br>1 documents, Citatio | Juan de Roelas, Sevilla<br>D <b>NS</b>                       | 1978      | 1         |

#### c) Contextualización de citas en Scopus.

Una vez localizadas las citas de nuestro artículo, podemos compararlas buscando por el título de la revista/año y ordenando los resultados por los más citados vemos en que posición esta nuestro artículo respecto a los demás. Es el mismo proceso que hemos hecho en WoS.

Además, debemos de comparar las citas del artículo con el indicador normalizado **FWCI** (Field-Weighted Citation Impact) y los Percentiles en Scopus, que localizamos dentro del artículo del que estamos buscando las citas.

Esta información está ampliada en el punto final de este documento: **III Contextualizar las citas**.

# **1.2.2.** Buscar todas las citas que ha recibido un autor y acceder a un completo informe de las citas.

Para **conocer las citas que ha recibido un investigador** debemos utilizar la opción *"Authors"* e identificar de la manera más unívoca posible al autor: en *"Search authors using"* podemos buscar por apellidos e inicial del nombre o por ORCID, además, podemos añadir a la búsqueda la afiliación (lugar de trabajo).

Buscamos las citas que ha recibido el investigador Antonio Arques de la Universidad de Murcia, Facultad de Química.

| Documents Authors Researcher Discovery Organizations | Search tips 🕐    |
|------------------------------------------------------|------------------|
| Search authors using:  Author name ORCID Keyword     |                  |
| Enter lost name *<br>Arques                          | Enter first name |
| + Add affiliation                                    | Search Q         |

Imagen 31. Scopus / Authors, Search Authors Using

Como resultado se nos ofrece un listado, con las variantes del nombre que pueden corresponder a ese autor.

**Importante:** Para evitar estas ambigüedades resulta recomendable utilizar una **única forma de firma** a lo largo de la carrera profesional de un investigador y tener asociado un único indicador ORCID.

Desde la Biblioteca de la Universidad de Murcia hemos creado material de apoyo para unificar tu perfil en diferentes bases de datos, incluida Scopus. Disponible en la página Web de la Biblioteca en <u>Apoyo a la investigación > Producción científica >Identificadores y perfiles de autor ></u> <u>Author ID de Scopus >Scopus: Unificar los perfiles de un autor</u>

|                   |       | Arques, Didier                                |                              |        |             |
|-------------------|-------|-----------------------------------------------|------------------------------|--------|-------------|
| City              | ~     | Arques, Didier                                |                              |        |             |
| Murcia            | (3) > | Arquès, D.                                    |                              |        |             |
| Madrid            | (2) > | View last title $\sim$                        |                              |        |             |
| Valencia          | (2) > | 4 Arques, Antonio                             | 59 Universidad de Murcia     | Murcia | Spain       |
| Alliance          | (1) > | Arques, A.                                    |                              |        |             |
| Almeria           | (1) > | View last title 🗸                             |                              |        |             |
| /iew more         |       | 5 Montalban-Arques, Ana                       | 15 UniversitatsSpital Zurich | Zurich | Switzerland |
| Country/territory | ^     | Montalban Arques, Ana<br>Montalban-Arques, A. |                              |        |             |
| Spain             | (6) > |                                               |                              |        |             |
| Switzerland       | (2) > | View last title 🗸                             |                              |        |             |

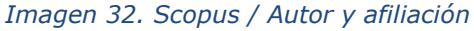

Seleccionamos el nombre que corresponde en afiliación con la Universidad de Murcia, clicamos en *"Citation overwiew*" y accedemos al registro de autor. En el **informe de citas de un autor (***Citation Overview***)** podemos ver el n.º de documentos indizados en Scopus, el n.º total de citas que han recibido, el *índice h* del autor, etc. En este caso, tiene 1.156 citas, 59 documentos, un índice h de 19, etc.

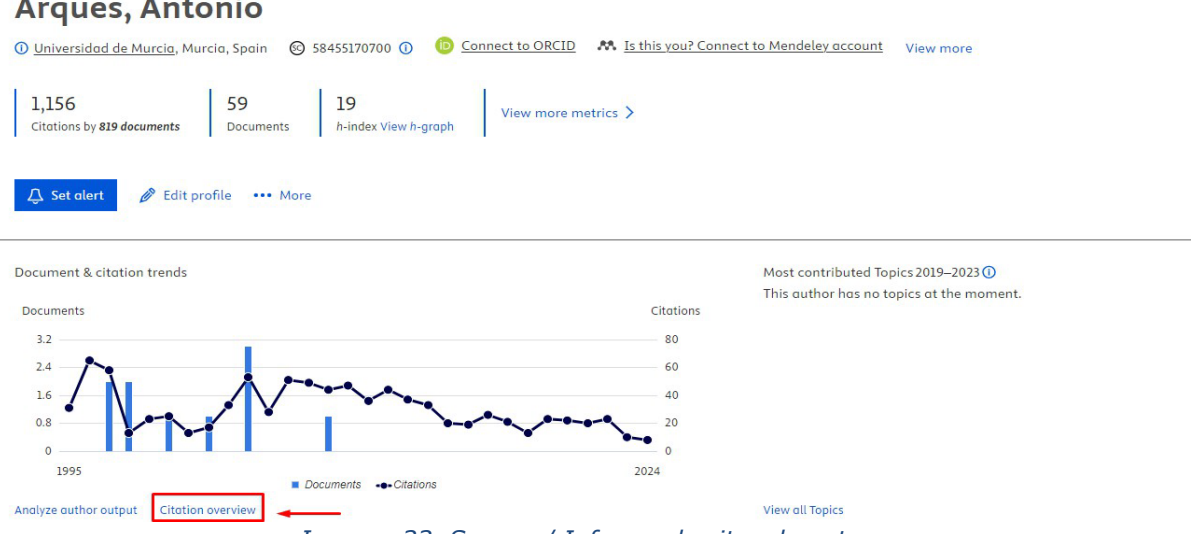

#### Arques, Antonio

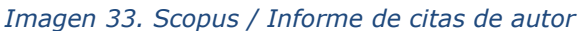

Desde aquí podemos excluir las autocitas, seleccionado "Exclude self citations of selected autor", clicamos en "Update" y vemos que algunos datos varían: tiene 58 documentos indizados en Scopus, que han recibido 1.079 citas.

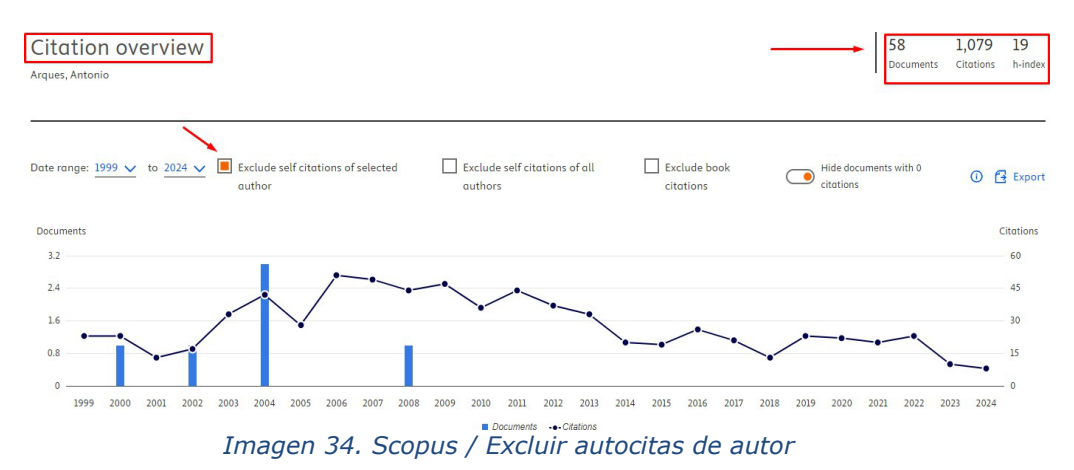

La opción de excluir autocitas es necesaria para calcular el índice h. El índice h es un sistema para la medición de la calidad profesional de investigadores, en función de la cantidad de citas que han recibido sus artículos científicos. Un científico tiene índice h de 10 si al menos ha publicado 10 trabajos con al menos 10 citas cada uno.

Podemos ir un paso más y seleccionar "Analyze autor output" y obtendremos esta información organizada por revistas, por coautores, por categorías de Scopus, por años, etc.

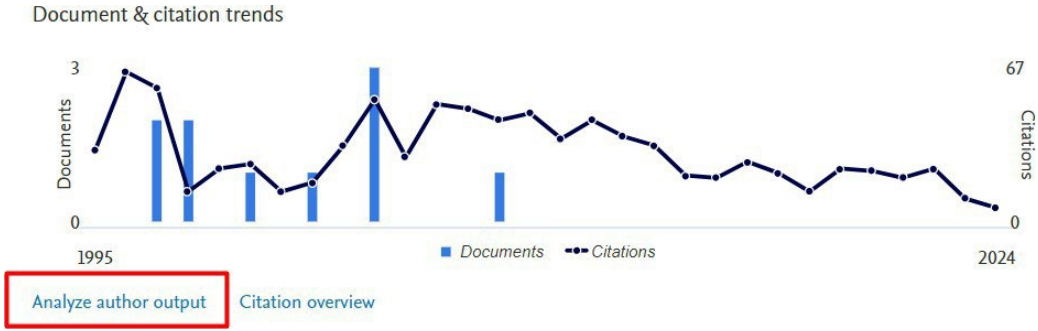

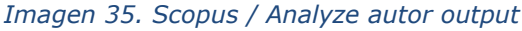

#### 1.3. BÚSQUEDA DE CITAS EN DIALNET

<u>Dialnet</u> ofrece un conjunto de indicadores para ayudar a identificar la relevancia de la producción científica. A través de *Dialnet Métricas* accedemos a dichos indicadores que abarcan los ámbitos de Ciencias Sociales, Humanidades y Ciencias Jurídicas. Se calculan a partir de las citas hechas a los artículos que en Dialnet tienen incluidas las referencias bibliográficas.

Un indicador de índice de impacto de revistas es el *Índice Dialnet de Revistas (IDR)*, cuya cobertura va de 2010 a 2023, a la espera de siguientes ediciones en los próximos años. Se calcula a partir de las citas emitidas por los artículos de una selección de revistas fuente. Dichas revistas fuente se indican en cada edición IDR.

Vamos a buscar el artículo: "Alfabetismo transmedia. Estrategias de aprendizaje informal y competencias mediáticas en la nueva ecología de la comunicación", de Carlos Alberto Scolari, en la revista Telos, n.º 103, 2016.

| Dialnet                                                    | lus               | Buscar Revistas Tesis Congresos Autores métricas                                                                                                    |
|------------------------------------------------------------|-------------------|----------------------------------------------------------------------------------------------------|
| Buscar documento                                           | os                |                                                                                                    |
| scolari alfabetismo tra                                    | ansmed            | lia Buscar                                                                                                    |
| scolari alfabetismo trans                                  | smedia            | ▼ Buscar                                                                                                    |
| ▼ Filtros                                                  |                   | 5 documentos encontrados                                                                                                    |
| Tipo de documento                                          |                   | Relevancia 💙 20 🗸                                                                                                    |
| Artículo de revista                                        | (4)<br>(1)        | Transmedia literacy in the new media ecology: Teens' transmedia skills and informal learning strategies                                                         |
| Textos completos                                           |                   | Carlos Alberto Scolari 🚓, Maria-Jose Masanet 🚓, Mar Guerrero, María Josefa Establés<br>Heras                                                                    |
| Si                                                         | (5)               | El profesional de la información, ISSN-e 1699-2407, ISSN 1386-6710, Vol. 27, Nº 4, 2018<br>(Ejemplar dedicado a: Infomediación y automatización), págs. 801-812 |
| Materias Dialnet                                           |                   | Resumen Texto completo a                                                                                                    |
| Ciencias sociales<br>Tecnologías<br>Psicología y educación | (4)<br>(1)<br>(1) | Alfabetismo transmedia. Estrategias de aprendizaje informal y competencias mediáticas en la nueva ecología de la comunicación                                   |
| Rango de años                                              |                   | Telos: Cuadernos de comunicación e innovación, <u>ISSN</u> 0213-084X, Nº. 103 (Febrero-                                                                         |
| 2020 - 2029<br>2010 - 2019                                 | (1)<br>(4)        | mayo), 2016 (Ejemplar dedicado a: Entornos creativos), págs, 12-23 Resumen   Texto completo 🖻                                                                   |

Imagen 36. Dialnet

Haciendo doble clic en el título del documento que nos interesa, vamos a la información completa, en donde aparece el número de citas contabilizado en *Dialnet Métricas*.

| Alfal <u>™redor</u> mo transmedia. Estrategias de aprendizaje informal y competencias<br>mediáticas en la nueva ecología de la comunicación                                                                                                    | 8 |
|----------------------------------------------------------------------------------------------------|---|
| Autores: Carlos Alberto Scolari .=.<br>Localización: Telos: Cuadernos de comunicación e innovación, <u>ISSN</u> 0213-084X, Nº. 103 (Febrero-mayo), 2016 (Ejemplar dedicado a:<br>Entornos creativos), <u>págs</u> . 12-23<br>Idioma: español<br>Títulos paralelos: |   |
| Transmedia Literacy. Informal Learning Strategies and Media Skills in the New Ecology of Communication                                                                                                    |   |
| Texto completo e                                                                                                    |   |
| Imagen 37. Dialnet Métricas                                                                                                    |   |

En Dialnet Métricas, vemos el n.º de citas y autocitas, las citas recibidas por los diferentes ámbitos.

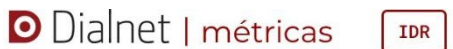

Indicadores Dialnet

| Alfabetismo transmedia. Estrategias de aprendizaje         | Número de citas: 90 (2,2% | autocitas) |
|------------------------------------------------------------|---------------------------|------------|
| informal y competencias mediáticas en la nueva ecología de | Ámbito                    | Citas      |
| la comunicación (2016) ARTICULO                            | COMUNICACION              | 31         |
| Scolari, Carlos Alberto                                    | DOCUMENTACION             | 10         |
| Ver en Dialnet                                             | EDUCACION                 | 22         |
|                                                            | MULTIDISCIPLINAR          | 5          |
|                                                            | II. Más Indic             | adores 🚯   |

Imagen 38. Dialnet Métricas / Citas y autocitas

En la parte de abajo podemos ver el listado de los artículos citantes:

| Artículo citante =                                                                                            | ↓ Anualidad | Localización 🖅                                                           | Autores =                                                                                                    |
|----------------------------------------------------------------------------------------------------|-------------|--------------------------------------------------------------------------|----------------------------------------------------------------------------------------------------|
| Adolescentes y políticas educativas de alfabetización mediática<br>en Chile Núm. 58 Pág. 255-277              | 2024        | Cuadernos.Info                                                           | Jarpa Candia, Patricia ; Torre Espinosa,<br>Mario de la ; Gómez Pérez, Francisco<br>Javier                     |
| #evaluacióntransmedia en el aula, en tiempos de la IA y el chat<br>GPT Núm. 8 Pág. 48-61                      | 2024        | Revista académica<br>liLETRAd                                            | Montoya, Carla                                                                                                 |
| Youtube e Instagram en educación superior Vol. 27 Núm. 2 Pág.<br>15                                           | 2024        | RIED                                                                     | Andrade Vargas, Lucy Deyanira ; Portugal,<br>Rigliana ; Sandoval Romero, Yamile ;<br>Labanda, Cristhian Germán |
| Evaluación transmedia en educación, en tiempos de la IA y el chat GPT Núm. 224 Pág. 51-63 <sup>ARTICULO</sup> | 2024        | Cuadernos del Centro de<br>Estudios en Diseño y<br>Comunicación. Ensayos | Montoya, Carla                                                                                                 |

Imagen 39. Dialnet Métricas / Artículos citantes

#### 1.4. BÚSQUEDA DE CITAS EN DIMENSIONS

El proyecto <u>Dimensions</u> proporciona una nueva visión de la información de investigación; una infraestructura de datos más abierta y completa que permite a los usuarios explorar conexiones entre una amplia gama de datos de investigación. Va más allá de las citas para ofrecer una imagen más completa del impacto, es la única base de datos que vincula publicaciones y citas con subvenciones, patentes, ensayos clínicos, conjuntos de datos y documentos de políticas para ofrecer una visión más integral del panorama de la investigación. Mapea todo el ciclo de vida de la investigación, y por ello puede seguir la investigación desde la financiación hasta la producción y el impacto.

#### Búsquedas en Dimensions:

Es necesario registrarse con el correo institucional y luego ya podemos acceder a consultar *Dimensions* desde LOGIN

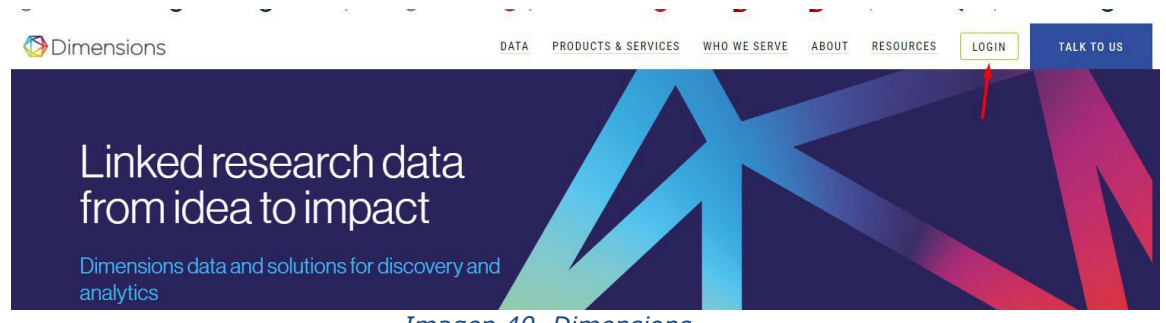

Imagen 40. Dimensions

La página incorpora un cajetín de búsqueda en la parte superior, filtros en la parte izquierda que podemos seleccionar y refinar los resultados pulsando *"Limit to"*. Y también tenemos otras herramientas, como, por ejemplo, un listado de categorías a la derecha.

| Dimensions 😡        | e.g. plastic AND instrument Terminos de búsquedas                                                                              |                          | Support          | <ol> <li>Josefa R</li> </ol> |
|---------------------|----------------------------------------------------------------------------------------------------|--------------------------|------------------|------------------------------|
| FILTERS FAVORITES   | Search in:      Full data      Title and abstract      DOI     Elegir campos de búsqueda                                       | ( ANALYTICAL VI          | EWS              |                              |
| PUBLICATION YEAR    |                                                                                                    | RESEARCH CATE            | GORIES           | ~                            |
| DESEADCHED          | Show abstract Sort by: Publication date 🛩                                                                                      |                          |                  |                              |
| A COLORION LIN      | Title, Author(s), Bibliographic reference - About the metrics                                                                  | 32 Biomedical and Clinic | al Sciences      | 31,926,994                   |
| RESEARCH CATEGORIES | Fenbufen Alleviates Severe Acute Pancreatitis by Suppressing Caspase-1/Caspase-11-mediated                                     | 40 Engineering           |                  | 18,502,732                   |
|                     | Pyroptosis in Mice                                                                                                    | 3202 Clinical Sciences   |                  | 13,613,904                   |
| PUBLICATION TYPE    | Shien Shen, Wenqin Xiao, Weiliang Jiang, Kai Li, Xingya Guo, Guanzhao Zong, Chuanyang Wang, Jingpiao Bao, Jiahui Chen, Zhiyu   | 31 Biological Sciences   |                  | 11,000,126                   |
| SOURCE TITLE        | 2024, Current Molecular Pharmacology - Article                                                                                 | 34 Chemical Sciences     |                  | 9,175,785                    |
| SOORCE THEE         | AIM: In the present study, we aimed to investigate the effects of Fenbufen treatment on the SAP model induced by caerulein and |                          |                  |                              |
| JOURNAL LIST        | ipopoisaccharde. Brokonolovu, severe acute pancrearus (Skr) is an ext more                                                     | VUERVIEW                 |                  | ~                            |
|                     | Atmetric 1 Open Access 🖦 Add to Library                                                                                        |                          |                  |                              |
| OPEN ACCESS         |                                                                                                    | Citations                | Citations (Mean) |                              |
|                     | Prediction of Lumbar Pedicle Screw Loosening Using Hounsfield Units in Computed Tomography                                     | 1.9 B                    | 13.15            |                              |
|                     | Li Shu, Aikeremujiang Muheremu, Yuchen Ji, Rui Zhang, Wenge Liu                                                                | 10 000 000               |                  |                              |
|                     | 2024, Current Medical Imaging Formerly Current Medical Imaging Reviews - Article                                               | 10,000,000               |                  |                              |

Volvemos a buscar el artículo de Brown, de 2010, "Cytolytic CD4 cells: Direct mediators in infectious disease and malignancy", que buscamos anteriormente en WoS. Ponemos el título entre comillas en el cajetín de búsqueda, y elegimos la opción "Title and abstract"

| Search in: O Full data 💿 Title and abstract O DOI                                                                                                 |
|----------------------------------------------------------------------------------------------------|
|                                                                                                    |
|                                                                                                    |
| 0 0                                                                                                    |
| Show abstract Sort by: Relevance ~                                                                                                    |
| Cytolytic CD4 cells: Direct mediators in infectious                                                                                               |
| disease and malignancy<br>Deborah M. Brown                                                                                                    |
| 2010, Cellular Immunology - Article<br>CD4 T cells have traditionally been regarded as helpers and                                                |
| regulators of adaptive immune responses; however, a novel role for CD4 T cells as direct mediators of protection against viral infections ha more |
|                                                                                                    |

Imagen 42. Dimensions / Citaciones

Una vez realizada la búsqueda, accediendo a la publicación que buscamos, podemos ver en su página de datos, a la derecha, **"Publication metrics"** en la que aparecen diferentes métricas de citas, tanto las tradicionales en las publicaciones, como citas en redes sociales, gestores de referencia, etc. Si miramos las citas tradicionales podemos ver que se dividen según su procedencia, si vienen de una patente, una publicación, etc. Las citas pueden verse pulsando en el número de sus citas.

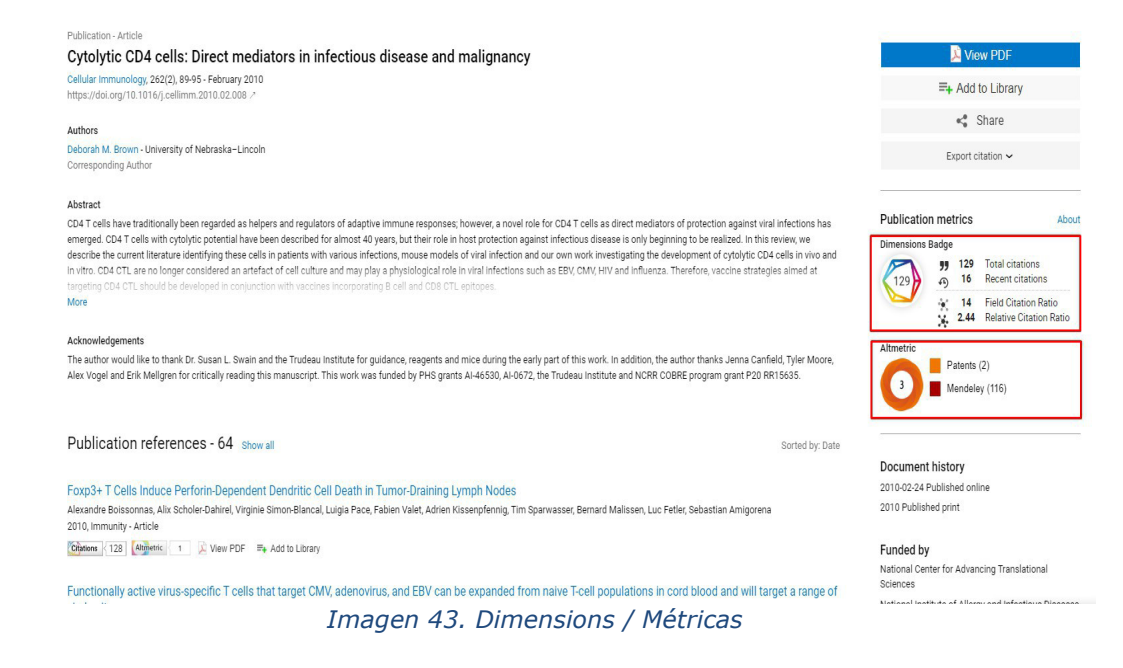

#### **1.5. BÚSQUEDA DE CITAS EN GOOGLE ACADÉMICO (GOOGLE SCHOLAR)**

<u>Google Académico</u> es un buscador de información bibliográfica de carácter científico y académico creado por la compañía Google en 2004. Su particularidad consiste en identificar documentos científicos de todo tipo (artículos, libros, tesis, congresos, informes, etc.) en sus diversas versiones y especialmente en identificar las citas que han recibido.

Utiliza toda la Web que está bajo algún dominio académico: universidades, centros de investigación, editoriales científicas, bases de datos, portales de revista, catálogos de Bibliotecas, repositorios en acceso abierto, etc., por lo que incluye mayor cantidad y variedad de citas, pero tiene puntos débiles, y uno de ellos es la falta de control de calidad de las fuentes procesadas, que no efectúa un tratamiento de la información recuperada, por lo que se generan errores en el procesamiento de la información.

Se pueden filtrar los resultados por Cualquier Tipo> Artículos de revisión.

| - | Google Académico                                              | "La fortune de Nodier en Espagne"                                                                                                    |
|---|---------------------------------------------------------------|----------------------------------------------------------------------------------------------------|
| • | Artículos                                                     | Aproximadamente 39 resultados (0,06 s)                                                                                                    |
|   | Cualquier momento<br>Desde 2025                               | Sugerencia: Buscar solo resultados en Español. Puedes especificar el idioma de búsqueda en Configuración de Google Académico                                                                                                    |
|   | Desde 2024<br>Desde 2021<br>Intervalo específico              | Cahiers d'études nodiéristes: la Fortune de Nodier en Espagne<br>CP Bernal, G Zaragoza Fortune de Nodier en Espagne, 2021 - portalinvestigacion.um.es<br>Cahiers d'études nodiéristes: la Fortune de Nodier en Espagne   Dokumente - Universidad                                                                                                    |
|   | Ordenar por relevancia<br>Ordenar por fecha                   | de Murcia Canters d'etudes nodiensiesia Fortune de Nodier en Espagne<br>☆ Guardar 99 Citar Artículos relacionados Las 4 versiones ŵ                                                                                                    |
|   | Cualquier idioma<br>Buscar solo páginas en<br>español         | Immu La Fortune de Nodier en Espagne, "Cahiers d'études nodiéristes" 10, dir.       [HTML] openedition.org         Concepción Palacios Bernal et Georges Zaragoza       Lsabourin - Studi Francesi. Rivista quadrimestrale fondata, 2023 - journals openedition.org       [Pitra ANDRADE BOUÉ, à propos des Lectures de Nodier en Espagne, note que Les         Pridra ANDRADE BOUÉ, à propos des Lectures de Nodier en Espagne, note que Les       Indicatient de Manage (1023)/2023 (5 chi pare poster burich de Manage (1023)/2023 (5 chi pare poster burich de Manage (1023)/2023 (5 chi pare p |
|   | Cualquier tipo<br>Artículos de revisión                       | ta aududinis de iniademosene de marsan (1002),(pp. 20-01) ne remoment qu'a 1924, ce qui<br>☆ Guardar 99 Citar Artículos relacionados ≫                                                                                                    |
|   | <ul> <li>incluir patentes</li> <li>✓ incluir citas</li> </ul> | Palacios Bernal, Concepción ; Zaragoza, Georges (dir.). <i>La Fortune de Nodier</i><br><i>en Espagne</i> . Paris : Classiques Garnier 2021 (= « <i>Cahiers d'études nodiéristes</i><br>», 10)<br>J Pédeflous - 2022 - degruvter com                                                                                                    |
|   | Crear alerta                                                  | Les Cahiers d'études nodiéristes ont proposé pour leur dixième numéro publié en 2021 un<br>recueil d'articles sur la fortune en Espagne de l'œuvre de l'écrivain romantique Charles<br>☆ Guardar 99 Citar Artículos relacionados ≫                                                                                                    |

#### Imagen 44. Google Académico

Google Académico tiene una *Búsqueda sencilla*, igual que Google, pero también tiene una opción *Búsqueda avanzada* en donde se pueden buscar términos utilizando varios campos: buscar artículos, buscar artículos por autor, buscar artículos por nombre de la revista y buscar artículos fechados por años de publicación.

| × Búso                                     | Búsqueda avanzada Q             |  |  |
|--------------------------------------------|---------------------------------|--|--|
| Buscar artículos                           |                                 |  |  |
| con todas las palabras                     |                                 |  |  |
| con la frase exacta                        |                                 |  |  |
| con <b>al menos una</b> de las<br>palabras |                                 |  |  |
| sin las palabras                           |                                 |  |  |
| donde las palabras aparezo                 | can 💿 en todo el artículo       |  |  |
|                                            | en el título del artículo       |  |  |
| Mostrar artículos escritos                 | por                             |  |  |
|                                            | p. ej., "García Márquez" o Cela |  |  |
| Mostrar artículos publicad                 | los en                          |  |  |
|                                            | p. ej., JAMA o Gaceta Sanitaria |  |  |
| Mostrar artículos fechados                 | s —                             |  |  |
| entre                                      | p. ej., 1996                    |  |  |

Imagen 45. Google Académico / Búsqueda avanzada

Para localizar las citas relativas a un documento basta con escribir el título del trabajo o ponerlo entre comillas para que nos busque el texto exacto. Si el trabajo tiene citas estas aparecen normalmente en la parte inferior de la referencia bibliográfica en el enlace "*Cited by*" o "*Citado por*". Los duplicados se producen por las diferentes versiones que un documento puede tener (pdf, html, etc.)

Por ejemplo, buscamos los trabajos del autor "García Verdugo" y nos aparece un listado con los trabajos de este autor y el n.º de citas que han recibido, en el enlace "*Citado por*". Cuando entramos en las citas, estás pueden estar repetidas, no ser de interés, o no pertenecer al ámbito académico, es recomendable revisarlas.

| $\equiv Google /$                                                 | Académico                                                                                               | garcia verdugo                                                                                                    | Q                               | INICIAR SESIÓN          |
|-------------------------------------------------------------------|----------------------------------------------------------------------------------------------------|----------------------------------------------------------------------------------------------------|---------------------------------|-------------------------|
| Artículos                                                         | Aproximadamente                                                                                         | 53.000 resultados (0,07 s)                                                                                                    | 📚 Mi perfil                     | ★ Mi biblioteca         |
| Cualquier momento                                                 | Sugerencia: Busca                                                                                       | solo resultados en español. Puedes especificar el idioma de búsqueda en Configura                                                                                                    | ción de Google Acad             | lémico                  |
| Desde 2017<br>Desde 2017<br>Desde 2014<br>Intervalo<br>específico | [HTML] Subventr<br>mammalian bra<br>F Doetsch, I Caille,<br>Neural stem cells n<br>germinal region, wh  | icular zone astrocytes are neural stem cells in the adult<br>in<br><u>DA.Lim</u> , JM Garcia-Verdugo Cell, 1999 - Eisevier<br>side in the subventricular zone (SVZ) of the adult mammalian brain. This<br>ich continually generates new neurons destined for the olfactory bulb, is                                             | [HTML] science<br>Full-Text @ M | direct.com<br>y Library |
| Ordenar por<br>relevancia                                         | composid of four d<br>☆ 99 Citado po                                                                    | en types: migrating neuroblasts, immature precursors, astrocytes, and<br>r 3924 Artículos relacionados Las 16 versiones                                                                                                    |                                 |                         |
| Ordenar por fecha                                                 | Fusion of bone<br>hepatocytes                                                                           | -marrow-derived cells with Purkinje neurons, cardiomyocytes and                                                                                                    | [PDF] umich.ed<br>Full-Text @ M | u<br>y Library          |
| Cualquier Idioma<br>Buscar sólo páginas<br>en español             | M Alvarez-Dolado,<br>Recent studies hav<br>potential, being abl<br>groups ave attribu<br>☆ 99 Citado po | R Paral, JM Garcia-Verdugo nature, 2003 - nature.com<br>e suggested that bore marrow cells posses a trood differentiation<br>to form new liver cells, cardiomyocytes and neurons 1, 2. Several<br>led this apparent plasticity to transdifferentiation3, 4, 5. Others, however<br>r132, Articulos relacionados Las 17 versiones |                                 |                         |
| <ul> <li>✓ Incluir patentes</li> <li>✓ Incluir citas</li> </ul>   | Cellular compo<br>germinal zone                                                                         | sition and three-dimensional organization of the subventricular<br>in the adult mammalian brain                                                                                                    | [HTML] jneuros<br>Full-Text @ M | ci.org<br>y Library     |
| Crear alerta                                                      | The adult mammali<br>neurons and glia. If<br>form neurons. we s<br>分 切り Citado po                       | a subventricular zone (SVZ) contains stem cells that give rise to<br>vivo, SVZ progeny migrate 3-8 mm to the offactory bulb, where they<br>now may that the SVZ of the lateral wall of the lateral ventricles in adult<br>r 1860                                                                                                |                                 |                         |

Imagen 46. Google Académico / Citas

En Google Académico también se puede buscar el perfil de un autor. Accediendo al perfil encontramos sus publicaciones y las citas, además del Índice h. Podemos entrar al perfil desde un documento en el que en la referencia nos aparezca que su nombre es enlazable o buscando en el cajetín de búsqueda directamente.

| = | Google Académico                                                                    | daniel a lim                                                                                                    |                          |
|---|-------------------------------------------------------------------------------------|----------------------------------------------------------------------------------------------------|--------------------------|
| • | Artículos                                                                           | Aproximadamente 1.640.000 resultados (0,13 s)                                                                                                    |                          |
|   | Cualquier momento<br>Desde 2022<br>Desde 2021<br>Desde 2018<br>Intervalo específico | Perfiles de usuario para daniel a lim<br>Daniel A. Lim<br>University of California. San Francisco<br>Dirección de correo verificada de ucsf.edu<br>Citado por 20600                                                                                                    |                          |
|   | Ordenar por relevancia<br>Ordenar por fecha                                         | INTMLI Noggin antagonizes BMP signaling to create a niche for adult neurogenesis DALim, AD Tramontin, JM Trevejo, DG Herrera Neuron, 2000 - Elsevier Large numbers of new neurons are born continuously in the adult subventicular zone (SVZ). The molecular incide of SVZ ten cells is nonexity understond Herrer we show that the hone | [HTML] sciencedirect.com |
|   | Cualquier idioma<br>Buscar sólo páginas en                                          | ☆ Guardar 99 Citar Citado por 1370 Artículos relacionados Las 13 versiones ३0                                                                                                    |                          |
|   | español                                                                             | (HTML) For the long run: maintaining germinal niches in the adult brain                                                                                                    | [HTML] sciencedirect.com |
|   | Cualquier tipo<br>Artículos de revisión                                             | <u>Advaraz-Buylia</u> , DALtim - Neuron, 2004 - Elsevier<br>The adult mammalian brain retains neural stem cells that continually generate new neurons<br>within two restricted regions: the subventricular zone (SVZ) of the lateral ventricle and the                                                                                   |                          |
|   | Z incluir natentes                                                                  | ☆ Guardar 99 Citar Citado por 1696 Artículos relacionados Las 11 versiones 원                                                                                                    |                          |

Imagen 47. Google Académico / Perfil de usuario

| 6                                                                   | Daniel A. Lim<br>University of California. San Francisco                                                                                      | 8          | SEGUIR | CREAR M             | I PROPIO PI | ERFIL        |
|---------------------------------------------------------------------|----------------------------------------------------------------------------------------------------|------------|--------|---------------------|-------------|--------------|
| 27                                                                  | Dirección de correo verificada de ucsf.edu - <u>Página.principal</u><br>IncRNAs chromatin CRISPR neurodevelopment glioblastoma                |            |        | Citado por          |             | VER TODO     |
|                                                                     |                                                                                                    |            |        | 1                   | Total       | Desde 2017   |
| TÍTULO                                                              |                                                                                                    | CITADO POR | AÑO    | Citas<br>Índice h   | 20600<br>50 | 8453<br>41   |
| Subventricular zo<br>F Doetsch, I Caille, D<br>Cell 97 (6), 703-716 | one astrocytes are neural stem cells in the adult mammalian brain<br>A Lim, JM García-Verdugo, A Alvarez-Buylla                               | 4714       | 1999   | Indice 110          | 78          | 1800         |
| For the long run:<br>A Alvarez-Buylla, DA<br>Neuron 41 (5), 683-6   | maintaining germinal niches in the adult brain<br><sup>Lim</sup><br>86                                                                        | 1696       | 2004   |                     | Π.          | 1350         |
| Noggin antagoniz<br>DA Lim, AD Tramonti<br>Neuron 28 (3), 713-7     | zes BMP signaling to create a niche for adult neurogenesis<br>n. JM Trevejo, DG Herrera, JM García-Verdugo,<br>26                             | 1370       | 2000   |                     | н           | 450          |
| miR-124 and miF<br>differentiation of I<br>J Silber, DA Lim, C P    | R-137 inhibit proliferation of glioblastoma multiforme cells and induce<br>brain tumor stem cells<br>etitisch, Al Persson, AK Maunakea, M Yu, | 1076       | 2008   | 2015 2016 2017 2018 | 2019 2020   | 2021 2022 0  |
| Sonic hedgehog                                                      | controls stem cell behavior in the postnatal and adult brain                                                                                  | 730        | 2005   | Acceso público      |             | VER TODO     |
| Oxford University Pre                                               | Danmane, M Sanchez, TC Brionne, CD Herzberg,<br>ess for The Company of Biologists Limited 132 (2), 335-344                                    |            |        | 3 articulos         |             | 48 artículos |
| Molecular identity                                                  | of human outer radial glia during cortical development                                                                                        | 621        | 2015   | no disponibles      |             | disponibles  |

#### Imagen 48. Google Académico / Perfil de usuario, detalle

Desde la Biblioteca de La Universidad de Murcia ofrecemos información sobre cómo gestionar un perfil de autor en Google Académico, información disponible en: <u>Apoyo a la investigación > Producción científica > Identificadores y perfiles de autor</u> > Google Scholar Citatitons (Google Académico)

### 2. BASES DE DATOS ESPECIALIZADAS

También localizamos citas en bases de datos especializadas. Podemos acceder a ellas desde la página web de la Biblioteca en <u>Recursos de información</u> (en las plataformas EbscoHost y ProQuest no aparece la información de citas).

A continuación, se explica la búsqueda de citas en tres bases de datos especializadas: *CitEc-RePec* de Economía, *MathSciNet* de Matemáticas, y *PubMed* de Ciencias de la Salud.

#### 2.1. BÚSQUEDA DE CITAS EN LA BASE DE DATOS CITEC-REPEC. CITATIONS IN ECONOMICS

<u>Citec-Repec.</u> es un servicio de RePEc (repositorio temático de economía) que proporciona datos de citas desde 2001 para series (publicaciones) y autores. Está patrocinado por INOMICS.

Se pueden localizar citas de autores realizando una búsqueda desde la ventana de inicio (escribiendo el nombre del autor).

| CitEc : Citations in Economics |                                                             | Series | Authors | Maintainers | Submit references | Donate | API | About - |
|--------------------------------|-------------------------------------------------------------|--------|---------|-------------|-------------------|--------|-----|---------|
|                                | Citations in Economics<br>search our database of references | 5      |         |             |                   |        |     |         |
|                                | rafael domenech Find references                             |        | -       |             |                   |        |     |         |
|                                | Imagen 49. CiteC-Repec                                      |        |         |             |                   |        |     |         |

Desde la página de resultados accedemos a la producción científica del autor, a través de las citas a sus trabajos y otros datos de interés.

### Search Results

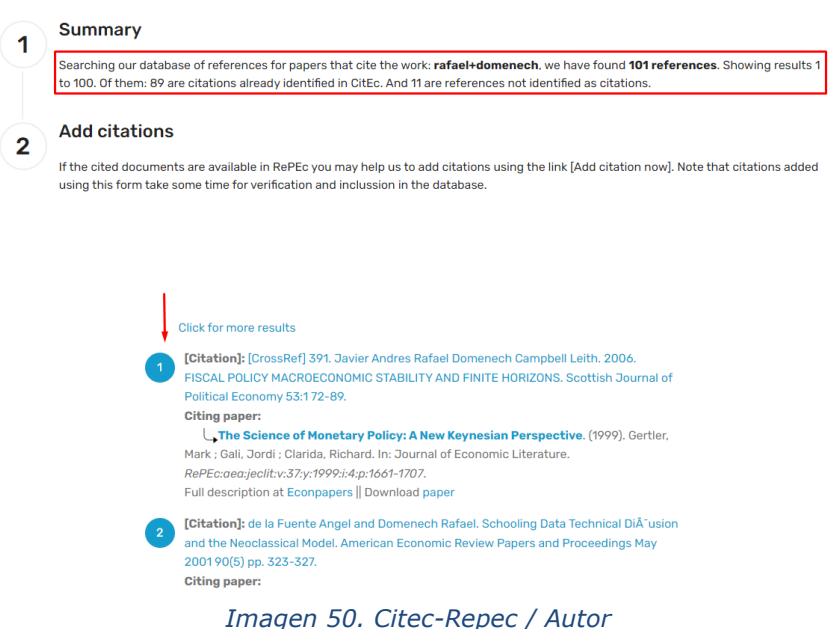

También se puede buscar un artículo concreto de un autor, por ejemplo, buscamos: "Are european business cycles close enough to be just one?", de Máximo Camacho:

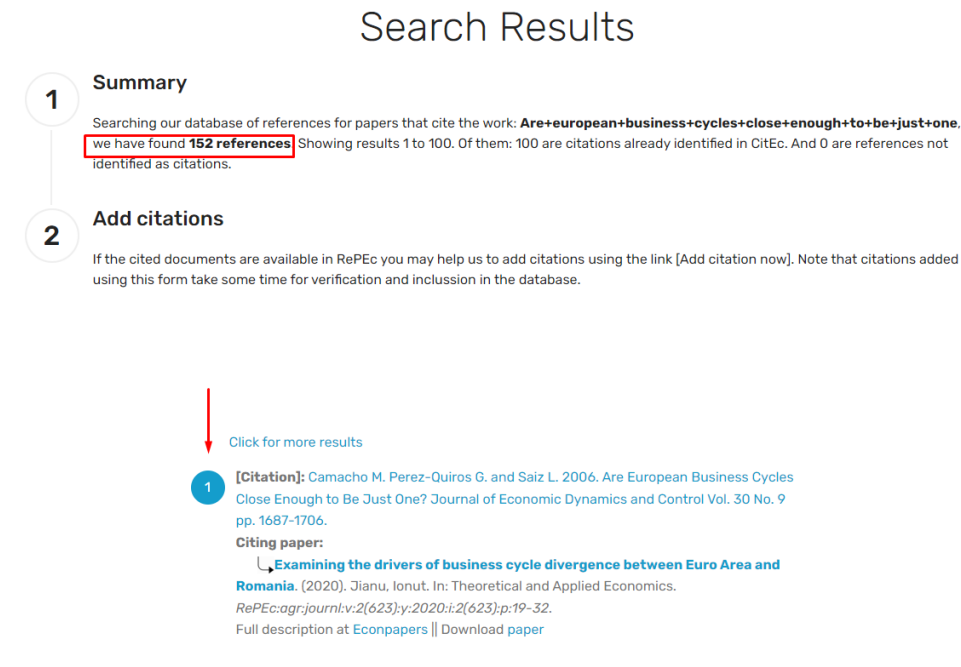

Imagen 51. Citec-Repec / Citas

Devuelve 152 citas localizadas en CitEc.

### 2.2. BÚSQUEDA DE CITAS EN MATHSCINET (AMS) MATEMÁTICAS

<u>Mathscinet</u> (Internet restringido IP UM). Ofrece las siguientes opciones de búsqueda: Publicaciones, Autores, Revistas, Series y Búsqueda MSC (Mathematics Subject Classification).

Para buscar las citas a un artículo, se escribe el título del artículo en la caja de búsqueda:

|                                                                                                    | Universidad o | de Murcia 🕯        |
|----------------------------------------------------------------------------------------------------|---------------|--------------------|
| Publications Authors Journals Series Search MSC                                                              | Show Class    | ic Interface       |
| periodic structure of alternating continuous interval maps 🗡 Titulo del articulo                             | ×             | 歯へ                 |
| Show Search History                                                                                          | Sho           | w All Field        |
| Search Results                                                                                               |               |                    |
| Y Filters     Newest ∽     Export ∨                                                                          |               | 20 🗢               |
| 5 results                                                                                                    |               |                    |
| MR3589768 - Remarks on the characterization of periods of alternated systems                                 | 6             | ummary             |
| J. Difference Equ. Appl. <b>22</b> (2016), no. 10, 1512–1523.                                                | MS            | C 37E05<br>Article |
|                                                                                                    |               |                    |
| Algorithms                                                                                                   | S             | ummary             |
| Society for Industrial and Applied Mathematics, Philadelphia, PA; Association for Computing Machinery (ACM), | 30            | Book               |
| New York, 2010, front matter+1663 pp.                                                                        | MS            | C 68-06            |
|                                                                                                    | E             | Article            |
| MR2248791 - Periodic structure of alternating continuous interval maps                                       | ſ             | leviewed           |
| Cánovas, Jose S.; Linero, Antonio                                                                            | 13 c          | itations           |
| J. Difference Equ. Appl. 12 (2006), no. 8, 847–858.<br>(Beviewer: Brucks Karen)                              | MS            | C 37E05            |
| (renewer, brocks) wherein                                                                                    |               | Article            |
| Imagen 52. Mathscinet                                                                                        | -             |                    |

Pinchamos sobre el artículo solicitado y accedemos a más información, con indicación de las citas que ha recibido el documento.

| MR2248791 (2007f:37051)                                                                                                    |                                                                                                    |                                                     |                                                 |
|----------------------------------------------------------------------------------------------------|----------------------------------------------------------------------------------------------------|-----------------------------------------------------|-------------------------------------------------|
| Reviewed                                                                                                    | Back to search   Previous   Next                                                                                                    | 🖹 Article 🛛 🔓 Cite                                  | Keview PDF                                      |
| Cánovas, Jose S. (E-UPCT-AMS); Linero, Antonio (E-MURC2)<br>Periodic structure of alternating continuous interval maps<br>J. Difference Equ. Appl. 12 (2006), no. 8, 847–858.                                                                                                    | . (English summary)                                                                                                    |                                                     |                                                 |
| Classifications<br>37685 - Dynamical systems involving maps of the interval<br>37820 - Notions of recurrence and recurrent behavior in topological dyna<br>37C25 - Fixed points and periodic points of dynamical systems; fixed-poir                                                                                                    | mical systems<br>t index theory; local dynamics                                                                                                    |                                                     |                                                 |
| Citations<br>From References: 13<br>From Reviews: 1                                                                                                    |                                                                                                    |                                                     |                                                 |
| Review                                                                                                    |                                                                                                    |                                                     |                                                 |
| Given two continuous interval maps $f$ and $g$ , the periodic structure for the                                                                                                    | e set of sequences $(x_n) \in [0,1]^{\mathbb{N}}$ ge                                                                                                 | enerated by $f$ and $g$ an                          | d the rule                                      |
| $(x_1,f(x_1),g(f(x_1)$                                                                                                    | ), $f(g(f(x_1))), \ldots)$                                                                                                    |                                                     |                                                 |
| is studied. Connections to Sharkovskii's Theorem are provided.                                                                                                    |                                                                                                    |                                                     |                                                 |
| Reviewer: Brucks, Karen                                                                                                    |                                                                                                    |                                                     |                                                 |
| References                                                                                                    |                                                                                                    |                                                     |                                                 |
| <ul> <li>Hide references Search References</li> <li>This list reflects references listed in the original paper as accurately as possibil</li> <li>1. Allison, A. and Abbott, D., 2001, Control systems with stochastic feed</li> <li>2. AlSharawi, Z., Angelos, J., Elgydi, S. and Rakesh, L., 2006, An extension</li> <li>Mathematical Analysis and Applications, 316, 128–141. MR2201753</li> <li>3. Alsedà, L., Llibre, J. and Misiurewicz, M., 1993, Combinatorial Dynamic</li> </ul> | e with no attempt to correct errors.<br>back. Chaos, <b>11</b> , 715-724.<br>n of Sharkovsky's theorem to perio<br>s and Entropy in Dimension One (W | odic difference equatio<br>orld Scientific Publishi | ns, <i>Journal of</i><br>ng). <b>MR</b> 1255515 |
| Imagen 53. Mathsch                                                                                                    | iet / Citaciones                                                                                                    |                                                     |                                                 |

Para buscar las citas a un autor, abrimos *"Authors"*, introducimos el nombre y clicamos en la lupa de búsqueda:

| Linero-Bas Antonio              |             | x            |
|---------------------------------|-------------|--------------|
| lide Search History             |             | Show All Fie |
| Recent Searches Pinned Searches |             |              |
| Linero-Bas Antonio              | 26 min. ago | Pin Ed       |

Imagen 54. Mathscinet / Autores

Recuperamos información detallada sobre el total de citas, número de publicaciones en que ha sido citado, coautores y número de colaboraciones, etc.

|                                                                                                    |                               |                                                                               |                                                                                              |                                                                           | < Share | 🎝 Login to                            |
|----------------------------------------------------------------------------------------------------|-------------------------------|-------------------------------------------------------------------------------|----------------------------------------------------------------------------------------------|---------------------------------------------------------------------------|---------|---------------------------------------|
| MR Author                                                                                                    | ID                            |                                                                               | 601065                                                                                       | Collaboration Distance                                                    |         |                                       |
| Earliest Ind                                                                                                    | lexed Publicatio              | on                                                                            | 1993                                                                                         |                                                                           |         |                                       |
| Total Public                                                                                                    | cations                       |                                                                               | 58                                                                                           |                                                                           |         |                                       |
| Total Relat                                                                                                    | ed Publications               |                                                                               | 0                                                                                            |                                                                           |         |                                       |
| Total Revie                                                                                                    | ws                            |                                                                               | 73                                                                                           |                                                                           |         |                                       |
| Total Citati                                                                                                    | ons                           | 131 in 83 p                                                                   | oublications                                                                                 |                                                                           |         |                                       |
| Unique Citi                                                                                                    | ing Authors                   |                                                                               | 01                                                                                           |                                                                           |         |                                       |
| Unique Citi<br>V Published under 6 names<br>Classifications (8)                                                                                                    | ing Authors                   | ~                                                                             | Coautho                                                                                      | rs (21)                                                                   |         |                                       |
| Unique Citi<br>Veublished under 6 names<br>Classifications (8)<br>Classification                                                                                                    | Publications                  |                                                                               | Coautho                                                                                      | rs (21)                                                                   | ÷ Colla | borations                             |
| Published under 6 names Classifications (8) Classification 37 - Oynamical systems and ergodic theory                                                                                          | Publications 24               | ¢ Citations                                                                   | Coautho<br>• Name<br>Cánovas, Jos                                                            | rs (21)<br>;é S.                                                          | ÷ Colla | borations<br>22                       |
| Published under 6 names Classifications (8) Classification 37 - Dynamical systems and ergodic theory 9 - Difference and functional equations                                                  | Publications<br>24<br>18      | Citations<br>66<br>50                                                         | Coautho<br>Anovas, Jos<br>Balibrea Gal                                                       | rs (21)<br>ié S.<br>lego, Francisco                                       | ≑ Colla | borations<br>22<br>17                 |
| Published under 6 names  Classifications (8)  Classification 37 - Dynamical systems and ergodic theory 39 - Difference and functional equations 38 - Global analysis, analysis on             | Publications<br>24<br>18<br>5 | ♦ Citations 66 50 3                                                           | Coautho<br>Aname<br>Cánovas, Jos<br>Balibrea Gal<br>Soler López,<br>Nienes S                 | rs (21)<br>ié S.<br>lego, Francisco<br>Gabriel                            | ≎ Colla | borations<br>22<br>17<br>15           |
| Published under 6 names  Classifications (8)  Classification  37 - Dynamical systems and ergodic  theory 39 - Difference and functional equations a5 - Global analysis, analysis on manifolds | Publications<br>24<br>18<br>5 | ♦ Citations 66 50 3                                                           | Coautho<br>Name<br>Cánovas, Jos<br>Balibrea Gal<br>Soler López,<br>Nieves-Rold               | rs (21)<br>ié S.<br>lego, Francisco<br>Gabriel<br>án, Daniel              |         | borations<br>22<br>17<br>15<br>8      |
| Classifications (8) Classification 37 - Dynamical systems and ergodic theory 39 - Difference and functional equations 58 - Global analysis, analysis on manifolds 54 - General topology       | Publications 24 18 5 3        | <ul> <li>◆ Citations</li> <li>66</li> <li>50</li> <li>3</li> <li>1</li> </ul> | Coautho<br>Anne<br>Cánovas, Jos<br>Balibrea Gal<br>Soler López,<br>Nieves-Rold<br>Esquembre, | rs (21)<br>sé S.<br>lego, Francisco<br>Gabriel<br>án, Daniel<br>Francisco |         | borations<br>22<br>17<br>15<br>8<br>3 |

Imagen 55. Mathscinet / Perfil de autor, detalle

| Publications                                                                           |                                                                                                    |                                                                                             |                                                             |                                     |          |       |        |        |    |     |                       |                                     |
|----------------------------------------------------------------------------------------|----------------------------------------------------------------------------------------------------|---------------------------------------------------------------------------------------------|-------------------------------------------------------------|-------------------------------------|----------|-------|--------|--------|----|-----|-----------------------|-------------------------------------|
| Authored M                                                                             | ost Cited Rev                                                                                           | ews                                                                                         |                                                             |                                     |          |       |        |        |    |     |                       |                                     |
| 58 results <b>T</b> Filte                                                              | ers Newest -                                                                                            | Export 🗸                                                                                    |                                                             |                                     | 5        | \$    | First  | Prev 1 | 2  | 3 4 |                       | Next                                |
| MR4793222 - A<br>escape functio<br>Bešo, E.; Kalab<br>Internat. J. Bifu                | <b>generalized Bed<br/>n</b><br>ušić, S.; Pilav, E.;<br>r. Chaos Appl. Sc                               | <b>Idington host-parasit</b><br>Linero-Bas, A.; Nieves-F<br>i. Engrg. <b>34</b> (2024), no. | <b>coid model with a</b><br>Roldán, D.<br>10, Paper No. 245 | <b>in arbitrary</b><br>60125, 43 pp | y parasi | itism | i î    |        |    |     | Sur<br>MSC 9          | 2D25<br>Article                     |
| MR4731369 - Fo<br>Linero Bas, An<br>Springer Proc.<br>Springer, Cham<br>ISBN: 978-3-03 | <b>amilies of 6-cycl</b><br>tonio; Nieves Rol<br>Math. Stat., 444<br>, 2024, 3–27.<br>11-51048-9; 978-3 | <b>es of third order</b><br>dán, Daniel<br>8-031-51049-6                                    |                                                             |                                     |          |       |        |        |    |     | Sur<br>MSC :          | 39A23<br>Article                    |
| MR4665511 - O<br>fourth order<br>Linero Bas, A.;<br>J. Math. Anal. A                   | <b>n the accumula</b><br>Mañosa, V.; Niev<br>.ppl. <b>531</b> (2024), I                                 | <b>tion points of non-pe</b> l<br>es Roldán, D.<br>no. 2, Paper No. 12789!                  | riodic orbits of a<br>5, 21 pp.                             | difference                          | equati   | on o  | f      |        |    |     | MSC :                 | anding<br>39A23<br>Article          |
| MR4694628 - O<br>Linero Bas, An<br>Turkish J. Math<br>(Reviewer: AlS                   | n the existence<br>tonio; Nieves Hol<br>J. <b>47</b> (2023), no. 7<br>harawi, Ziyad)                    | <b>of 6-cycles for some f</b><br>dán, Daniel<br>, 2043–2060.                                | families of differe                                         | ence equati                         | ions of  | third | d orde | r      |    |     | Rev<br>MSC 3          | iewed<br>39A23                      |
| MR4668122 - O<br>Linero Bas, A.;<br>J. Difference Ed<br>(Reviewer: Dir                 | <b>n the relationsh</b><br>Nieves Roldán, D<br>Ju. Appl. <b>29</b> (2023<br>akar, Ponnuraj)             | <b>ip between Lozi map</b><br>3), no. 9-12, 1015–1044                                       | is and max-type d                                           | difference e                        | equatio  | ons   |        |        | 6. |     | Rev<br>1 cit<br>MSC : | iewed<br>ations<br>39A10<br>Article |

Imagen 56. Mathscinet / Publicaciones de autor

#### 2.3. BÚSQUEDA DE CITAS EN PUBMED (CIENCIAS DE LA SALUD)

<u>PubMed</u> es un recurso gratuito que contiene más de 30 millones de citas y resúmenes de literatura biomédica. Las citas en PubMed provienen principalmente de los campos de la biomedicina y la salud, y de disciplinas relacionadas como las ciencias de la vida, las ciencias del comportamiento, las ciencias químicas y la bioingeniería.

#### **Buscar citas:**

Al entrar en PubMed podemos realizar la búsqueda en el cajetín de búsqueda directa, pegando el título del artículo. Buscamos el artículo: *"Developmental studies of avian brain organization"*, de Luis Puelles, publicado en 2018:

| Pub Med.gov                                                                                                    |                                                                |                                          |
|----------------------------------------------------------------------------------------------------|----------------------------------------------------------------|------------------------------------------|
| Developmental studies of avian brain organization                                                                                   |                                                                | × Search                                 |
| Advanced                                                                                                    |                                                                | -a                                       |
| PubMed® comprises more than 35 million citations for biomedical books. Citations may include links to full text content from PubMee | literature from MEDLINE, life<br>d Central and publisher web s | escience journals, and online<br>iites.  |
| Imagen 57. P                                                                                                    | PubMed                                                         |                                          |
| Pub                                                                                                    | ed.gov                                                         |                                          |
| Developmental studies of avian brain organization                                                                                   |                                                                | × Search                                 |
| Advanced Create alert Create RSS                                                                                                    | Sorted by Best match                                           | Display options #                        |
| az rikeis <u>m</u> innenne                                                                                                    | Softed by: best match                                          | Display options 🙀                        |
|                                                                                                    | Save                                                           | Email Send to                            |
| 109 results<br>1 article found by citation matching                                                                                 | <pre>% &lt; Page 1</pre>                                       | of 11 > >>>>>>>>>>>>>>>>>>>>>>>>>>>>>>>> |
| Developmental studies of avian brain organi                                                                                         | zation.                                                        |                                          |
| Puelles L. Int J Dev biol. 2016. PMID: 29616730                                                                                     | aquada da artíquia                                             |                                          |

Imagen 58. PubMed / Búsqueda de artículo

Las citas se indican dentro de cada registro y al final de èste, en el apartado *Cited by* a parece una lista con los primeros resultados, y un enlace a *"See all "Cited by" articles"*:

|                                                                                           | Int J Dev Biol. 2016;62(1-2-3):207-224. doi: 10.1387/jidb.170279LP.                                                                                                    | FILE TEXT CROS                                                       |
|-------------------------------------------------------------------------------------------|----------------------------------------------------------------------------------------------------|----------------------------------------------------------------------|
|                                                                                           | Developmental studies of avian brain organiz                                                                                                    | zation                                                               |
|                                                                                           | Luis Puelles 3                                                                                                    | ACTIONS                                                              |
|                                                                                           | Athliations + expand<br>PMID: 29616730 DOI: 10.1387/5jdb.170279LP                                                                                                    | " Cite                                                               |
|                                                                                           | Free article                                                                                                    | Collections                                                          |
|                                                                                           | Abstract                                                                                                    | SHARE                                                                |
|                                                                                           | Avian brain organization or brain Bauplan is identical with that of vertebrates in gener                                                                                                    | ral. This essay 🕜 🕢 🔗                                                |
|                                                                                           | viols avian studies that contained advances or discussions about brain organization, c<br>critically what they contributed. In order to start from a specific background, the new                                                                                                    | trying to explain<br>prevailing                                      |
|                                                                                           | paradigm as regards brain organization, the prosomeric model, is presented first. Nex<br>survey is made of how ideas on this topic evolved from the start of modern neuromor                                                                                                    | rphology at the                                                      |
|                                                                                           | end of the 19th century. Longitudinal zonal organization with or without transverse se<br>(neuromeres) was the first overall concept applied to the brain. The idea of neuromer                                                                                                    | egmentation C Title & authors                                        |
|                                                                                           | decayed in favour of a columnar model. This emphasized functional correlations rathe<br>developmental content, assimilating forebrain functions to hindbrain ones. Though it                                                                                                    | er than causal Abstract                                              |
|                                                                                           | prevalent in the post-world-war period of neuroscience, in the last decades of the 20t<br>advances in molecular biology allowed developmental genes to be managed and it be                                                                                                    | th century Similar articles                                          |
|                                                                                           | that gene expression patterns support the old neuromeric model rather than the colu                                                                                                    | imnar one. This Cited by                                             |
|                                                                                           | was abo comported by modern experimental approaches (rate-mapping and analys<br>patterning).                                                                                                    | Publication types                                                    |
|                                                                                           | Similar articles                                                                                                    | MeSH terms                                                           |
|                                                                                           | Somite formation in the chicken embryo.                                                                                                    | LiekOut . more                                                       |
|                                                                                           | Pourquié O.<br>Int J Dev Biol. 2018;62(1-2-3):57-62. doi: 10.1387/ijdb.180086op.                                                                                                    | resources                                                            |
|                                                                                           | PMID: 29616740 Review.                                                                                                    |                                                                      |
|                                                                                           | A procephalic territory in Drosophila exhibiting similarities and dissimilarities<br>the vertebrate midbrain/hindbrain boundary region.                                                                                                    | s compared to                                                        |
|                                                                                           | Urbach R.<br>Neural Dev. 2007 Nov 5;223. doi: 10.1186/1749-8104-2-23.                                                                                                    |                                                                      |
|                                                                                           | PMID: 17983473 Free PMC article.                                                                                                    |                                                                      |
|                                                                                           | Insights into neural crest development from studies of avian embryos.<br>Gandhi S. Bronner ME.                                                                                                    |                                                                      |
|                                                                                           | Int J Dev Biol. 2018;62(1-2 8):183-194. doi: 10.1387/ijdb.180038sg.<br>PMID: 29616727 Boview                                                                                                    |                                                                      |
|                                                                                           | Patterned Vascularization of Embryonic Mouse Forebrain, and Neuromeric T                                                                                                    | lopology of                                                          |
|                                                                                           | Major Human Subarachnoidal Arterial Branches: A Prosomeric Mapping.<br>Puelles I, Martinez Marin R, Melgarejo Otalos P, Ayad A, Valavanis A, Ferran II.                                                                                                    |                                                                      |
|                                                                                           | Front Neuroanat. 2019 Jun 19;18:59. doi: 10.3389/mana.2019.00059. eCollection 2019.<br>PMID: 31275117 Free PMC article.                                                                                                    |                                                                      |
|                                                                                           | Segmentation of the chick central and peripheral nervous systems.                                                                                                    |                                                                      |
|                                                                                           | Keynes R, Cook G.<br>Int J Dev Biol. 2018;62(1-2-3):177-182. doi: 10.1387/iidb.170297/k.                                                                                                    |                                                                      |
|                                                                                           | PMID: 29616726 Review.                                                                                                    |                                                                      |
|                                                                                           | See all similar articles                                                                                                    |                                                                      |
|                                                                                           | Cited by                                                                                                    | 1                                                                    |
|                                                                                           | Autism spectrum disorders pathogenesis: Toward a comprehensive model b                                                                                                    | ased on                                                              |
|                                                                                           | neuroanatomic and neurodevelopment considerations.<br>Beopoulos A, Gée M, Fasano A, Iris F.                                                                                                    | +                                                                    |
|                                                                                           | Front Neurosci. 2022 Nov 3;16:988735. doi: 10.3389/thins.2022.988735.eCollection 2022.<br>PMID: 36408388 Free PMC article.                                                                                                    | ,                                                                    |
|                                                                                           | Imagen 59. PubMed / C                                                                                                    | ited by                                                              |
|                                                                                           |                                                                                                    |                                                                      |
| Genetic                                                                                   | Regulation of Vertebrate Forebrain Develo                                                                                                    | opment by Homeobox Genes.                                            |
| Leung RF                                                                                  | , George AM, Roussel EM, Faux MC, Wigle JT, Eisenstat                                                                                                    | DD.                                                                  |
|                                                                                           | urosci. 2022 Apr 25;16:843794. doi: 10.3389/fnins.2022.                                                                                                    | 843794. eCollection 2022.                                            |
| Front Net                                                                                 |                                                                                                    |                                                                      |
| Front Net<br>PMID: 35                                                                     | 546872 Free PMC article. Review.                                                                                                    |                                                                      |
| Front Nei<br>PMID: 35                                                                     | 546872 Free PMC article. Review.                                                                                                    |                                                                      |
| Front Nei<br>PMID: 35<br>See all "                                                        | 546872 Free PMC article. Review.                                                                                                    |                                                                      |
| Front Nei<br>PMID: 35<br>See all "                                                        | Cited by" articles                                                                                                    |                                                                      |
| Front Nei<br>PMID: 35<br>See all "<br>Cited                                               | 546872 Free PMC article. Review.<br>Cited by" articles                                                                                                    |                                                                      |
| Front Ner<br>PMID: 35<br>See all "<br>Cited<br>20 resul                                   | 546872 Free PMC article. Review.<br>Cited by" articles<br>I In for PMID: 29616730                                                                                                    | < Page 1 of 2 > >>                                                   |
| Front Nei<br>PMID: 35<br>See all "<br>Cited<br>20 resul                                   | 546872 Free PMC article. Review.<br>Cited by" articles                                                                                                    | < Page 1 of 2 > >>                                                   |
| Front Nei<br>PMID: 35<br>See all "<br>Cited<br>1<br>Cite                                  | 546872 Free PMC article. Review.<br>Cited by" articles<br>I In for PMID: 29616730<br>TS<br>Developmental studies of avian brain organization<br>Puelles L.<br>Int J Dev Biol. 2018;62(1-2-3):207-224. doi: 10.1387/ijdb.17027                                                                                                    | < Page 1 of 2 > >><br>on.<br>29LP.                                   |
| Front Nei<br>PMID: 35<br>See all "<br>Cited<br>Cite<br>Share                              | 546872 Free PMC article. Review.<br>Cited by" articles<br>I In for PMID: 29616730<br>Is<br>Developmental studies of avian brain organization<br>Puelles L.<br>Int J Dev Biol. 2018;62(1-2-3):207-224. doi: 10.1387/ijdb.17027<br>PMID: 29616730 Free article.                                                                                                    | < Page 1 of 2 > >><br>on.<br>29LP.                                   |
| Front Nei<br>PMID: 35<br>See all "<br>Cite<br>Cite<br>Share                               | 546872 Free PMC article. Review.<br>Cited by" articles<br>I In for PMID: 29616730<br>ts<br>Developmental studies of avian brain organization<br>Puelles L.<br>Int J Dev Biol. 2018;62(1-2-3):207-224. doi: 10.1387/ijdb.17027<br>PMID: 29616730 Free article.                                                                                                    | Page 1 of 2 > >> on. 79LP.                                           |
| Front Nei<br>PMID: 35<br>See all "<br>Cite<br>20 resul<br>1<br>Cite<br>Share<br>2         | 546872 Free PMC article. Review.<br>Cited by" articles<br>I In for PMID: 29616730<br>ts<br>Developmental studies of avian brain organization<br>Puelles L.<br>Int J Dev Biol. 2018;62(1-2-3):207-224. doi: 10.1387/ijdb.17027<br>PMID: 29616730 Free article.<br>Autism spectrum disorders pathogenesis: Toward<br>on neuroanatomic and neurodevelopment consi                                           | Page 1 of 2 > >> on. 79LP. d a comprehensive model based iderations. |
| Front Nei<br>PMID: 35<br>See all "<br>Cite<br>20 resul<br>1<br>Cite<br>Share<br>2<br>Cite | 546872 Free PMC article. Review.<br>Cited by" articles<br>I In for PMID: 29616730<br>ts<br>Developmental studies of avian brain organization<br>Puelles L.<br>Int J Dev Biol. 2018;62(1-2-3):207-224. doi: 10.1387/ijdb.17027<br>PMID: 29616730 Free article.<br>Autism spectrum disorders pathogenesis: Toward<br>on neuroanatomic and neurodevelopment consis<br>Beopoulos A, Géa M, Fasano A, Iris F. | Page 1 of 2 > >> on. r9LP. d a comprehensive model based iderations. |

#### Imagen 60. PubMed / See all "cited by" articles

Clicando en dicho enlace aparece el total de citas que ha recibido ese artículo en publicaciones recogidas en PubMed.

### 3. CONTEXTUALIZAR LAS CITAS

En las aportaciones que se presentan para sexenios, además de indicar el número de citas se deben contextualizar y excluir las autocitas. Se podría aportar el total de citas, escogiendo una o varias fuentes, pero sin tratar de sumarlas entre sí. Por ejemplo, el artículo tiene, tantas citas en WoS, o en Scopus, dependiendo del área, también en Dialnet Métricas y tantas citas en Google Scholar, etc. Se deben contextualizar a través de indicadores normalizados por categorías y el percentil, también indicando la audiencia que nos cita.

#### 3.1. ELIMINAR LAS AUTOCITAS EN WOS, SCOPUS Y DIALNET MÉTRICAS, ETC.

Las convocatorias de sexenios exigen eliminar las autocitas, aunque en general es fácil, dependiendo de la fuente de información, puede ser tedioso porque a veces no hay más remedio que hacerlo manualmente.

#### 3.1.1. WoS

En **WoS**, se hace desde dentro del registro del artículo o libro, clicando sobre el número de citas.

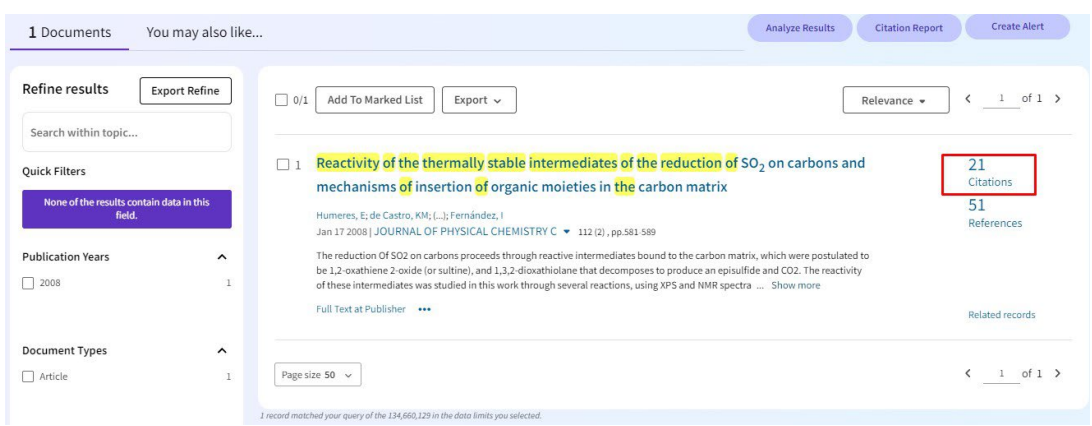

Imagen 61. WoS / Citas

Después en la columna de la izquierda, en **"Authors"**, desplegamos todos los autores desde **"See all**" y desde aquí vamos seleccionando los autores del artículo o libro.

| Authors              | ^ |
|----------------------|---|
| Aliev A E            | 1 |
| Aliev Ae             | 1 |
| Canle M              | 1 |
| Castro K M           | 1 |
| Da Gloria B Peruch M | 1 |
| See all >            |   |
| Database             | ~ |
| Research Areas       | ~ |

Imagen 62. WoS / See all authors

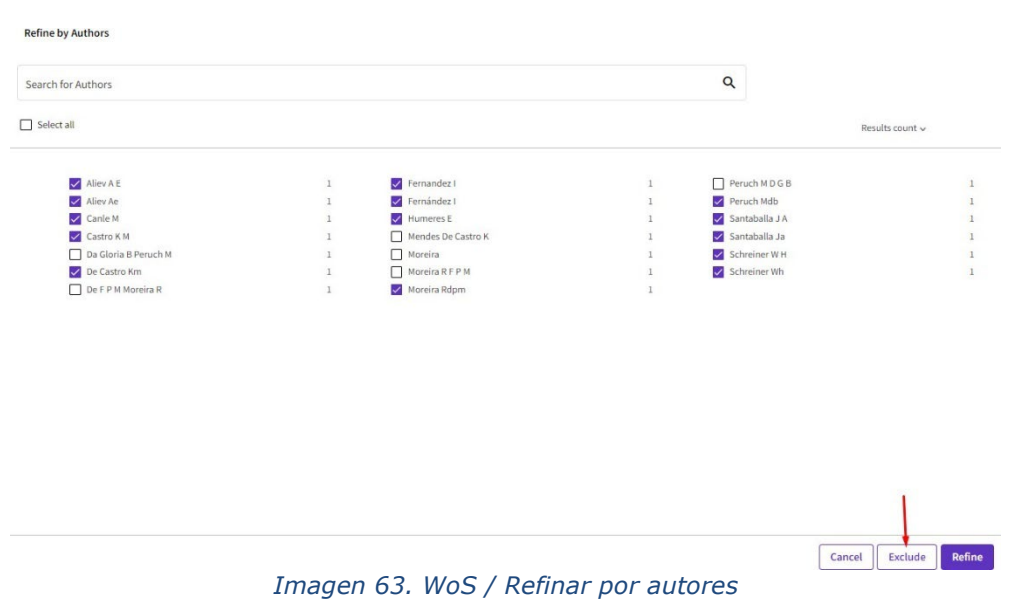

Una vez que están todos seleccionados, presionamos el botón "Exclude"

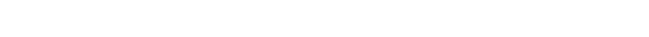

Al excluir las autocitas, en vez de las 21 citas que indicaba al principio, nos hemos quedado con solo 9 citas.

| 9 results cited:                                                                                                    |                                                                                                    | 👄 Copy query link                   |
|----------------------------------------------------------------------------------------------------|----------------------------------------------------------------------------------------------------|-------------------------------------|
| Citations of Reactivity of the thermally stable in Refined By: NOT Database: Preprint Citation In                      | ntermediates of the reduction of SO <sub>2</sub> on carbons and mechanisms of insertion of organic moleties in the carbon matrix Analyze Resultion of Analyze Resultion Analyze Resultion of Authors: Humeres E or Santaballa J A or Schreiner W H or De Castro Km or Aliev A E or Canle M or Moreira Rdpm or Fernánd | ts Citation Report                  |
| Refine results Export Refine                                                                                           | Date: newest first •                                                                                                    | < _1_of 1 >                         |
| Quick Filters<br>None of the results contain data in this<br>field.                                                    | 1 Integrated Assessment of the Environmental and Economic Effects of Resource<br>Utilization Process for Lime/Gypsum Flue Gas Desulfurization Collaborative<br>Desulfurized Gypsum<br>Xia, X; Zhang, LQ; C.J.; Zhao, XQ                                                                                               | 13<br>Citations<br>35<br>References |
| Publication Years            2021         1           2020         4           2016         1           2012         1 | Sep 1 2021 [ENVIRONMENTAL ENGINEERING SCIENCE                                                                                                    | Related records                     |
| 2011 1                                                                                                    |                                                                                                    |                                     |

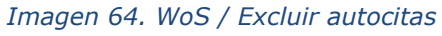

#### 3.1.2. Scopus

En **Scopus** todo es mucho más fácil. Solo hay que encontrar el artículo y sin entrar en él, una vez, seleccionado, clicamos en la parte superior *"Citation overview"*. Este documento en principio tiene 21 citas.

|                          |   | 1 doc | ument found                                                                                                    |                                                                                                 |                                                                           | N Analy: | ze results 🛪 |
|--------------------------|---|-------|----------------------------------------------------------------------------------------------------|-------------------------------------------------------------------------------------------------|---------------------------------------------------------------------------|----------|--------------|
| Refine search            |   |       | ✓ Export ✓ Download Citation overview ··· More                                                                                                    | Show all a                                                                                      | bstracts Sort by Date (ne                                                 | west) 🗸  | ⊞ ≔          |
| Search within results    |   |       | Document title                                                                                                    | Authors                                                                                         | Source                                                                    | Year     | Citations    |
| Filters<br>Year<br>Range | ^ | 1     | Article<br>Reactivity of the thermally stable intermediates of the reduction<br>of so <sub>2</sub> on carbons and mechanisms of insertion of organic<br>moleties in the carbon matrix | Humeres, E.,<br>De Castro, K.M.,<br>De Moreira, R.F.P.M.,<br>Santaballo, J.A.,<br>Fernóndez, I. | <u>Journal of Physical</u><br><u>Chemistry C</u><br>, 112(2), pp. 581–589 | 2008     | <u>21</u>    |
|                          |   |       | Show abstract 🗸 View at Publisher 🤊 Related documents                                                                                                    |                                                                                                 |                                                                           |          |              |
| ••                       |   |       | Imagen 65. Scopus / Citatio                                                                                                    | on Overview                                                                                     |                                                                           |          |              |

Primero, seleccionamos **"Exclude self citations"**, después, si queremos calcular sobre un rango de años determinado, en **"Date range"** indicamos las fechas, y clicamos en **"Update"** 

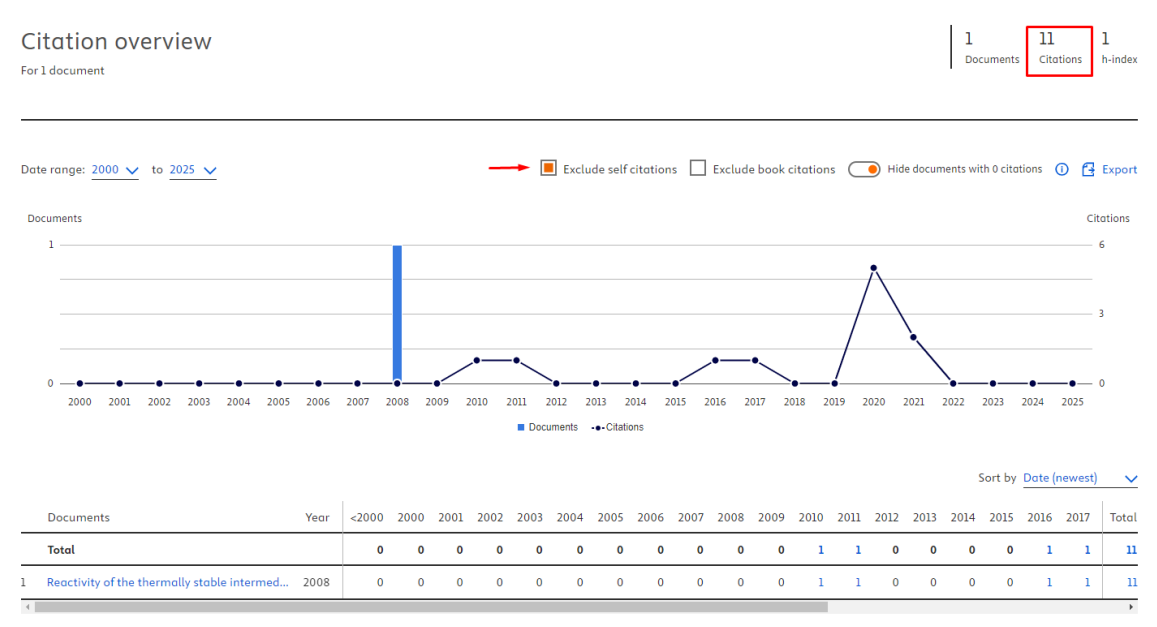

Imagen 66. Scopus / Excluir autocitas

El artículo tiene ahora 11 citas, eliminando las citas de sus autores.

#### 3.1.3. Dialnet

En **Dialnet**, para encontrar las citas y las autocitas, clicamos directamente al número de citas que se indica en el registro del documento, y el enlace nos lleva a Dialnet Métricas.

| ia |
|----|
|    |
|    |
| i  |

Desde Dialnet Métricas podemos saber el n.º de las autocitas.

| Dialnet   métricas IDR Indicadores Dialnet                           |                              |           |
|----------------------------------------------------------------------|------------------------------|-----------|
| Compartir datos (data sharing) en ciencia (2010) <sup>ARTICULO</sup> | Número de citas: 9 (22,2% au | itocitas) |
| Torres-Salinas, Daniel                                               | Ámbito                       | Citas     |
| Anuario ThinkEPI Vol. 4 Núm. 1 Pág. 258-261                          | DOCUMENTACION                | 8         |
| Ver en Dialnet U Ver texto                                           |                              |           |
|                                                                      | COMUNICACION                 | 4         |
|                                                                      | II. Más Indicad              | dores 🕕   |

Imagen 68. Dialnet Métricas / Autocitas

En **Google Scholar y en Dimensions** esto no puede hacerse de forma automática, se eliminan las autocitas de forma manual; sin embargo, sí que se puede hacer en **The Lens.** 

#### 3.2. INDICADORES DE IMPACTO NORMALIZADOS

Una vez hecho el recuento de citas, excluidas autocitas, es necesario darles valor y contexto a las citas recibidas por la publicación, ¿cómo se hace esto?

En primer lugar, averiguando si ese número de citas es normal, inferior o mayor que la media. Para ello contamos con los indicadores de impacto normalizado (CNCI, FWCI, FCR) y los percentiles, que ofrecen las bases de datos WoS, Scopus y Dimensions.

# Tabla 1. Lista de posibles métricas, fuentes y dimensiones para evidenciar el valor de cadaaportación (donde se mencionan: CNCI, FWCI, FCR y sus Percentiles).

| Metrica                                                                                                    | Dimensión      | Nivel       | Alcance                                                                                                    | Evidencia<br>de                      | Fuentes<br>(orden alfabético)                                                                                   | Contexto/Narrativa                                                                                                    |
|----------------------------------------------------------------------------------------------------|----------------|-------------|----------------------------------------------------------------------------------------------------|--------------------------------------|----------------------------------------------------------------------------------------------------|----------------------------------------------------------------------------------------------------|
| Número de citas.                                                                                                    | Citación.      | Aportación. | Número de citas recibidas por la<br>aportación excluyendo las autocitas.                                                                                                    | Impacto<br>científico.               | Dialnet Métricas.<br>Dimensions.<br>Google Académico.<br>OpenCitations.<br>Scopus.<br>WoS (Core<br>Collection). | Citas recibidas por parte de<br>autoras/es influyentes.<br>Citas recibidas en publicaciones<br>influyentes.<br>Citas recibidas en secciones<br>influyentes (metodología,<br>discusión).<br>Citas recibidas el último/primer<br>año. |
| Citas normalizadas. Por<br>ejemplo: Category Normalized<br>Citation Impact (CNCI), Field-<br>weighted Citation Impact<br>(FWCI), Field Citation Ratio<br>(FCR), etc. | Citación.      | Aportación. | Número de citas recibidas considerando<br>el año de publicación, la tipología<br>documental y la disciplina.                                                                | Impacto<br>científico.               | Dimensions.<br>InCites.<br>Scopus.                                                                              | Porcentaje de citación respecto<br>al promedio mundial, u otras<br>referencias (geográficas o<br>disciplinares).                                                                                                    |
| Percentil.                                                                                                    | Citación.      | Aportación. | Posición (decil, tercil, cuartil) en el que<br>se encuentra una aportación en un<br>listado de aportaciones ordenadas por<br>citas recibidas.                               | Impacto<br>científico.               | Dialnet Métricas.<br>Essential Science<br>Indicators.<br>InCites.                                               | Lugar de la aportación en el<br>listado correspondiente,<br>indicando el tamaño del listado<br>y/o el prestigio de la fuente que<br>genera el listado.                                                                              |
| Cantidad de uso.                                                                                                    | Uso y lectura. | Aportación. | Número de visualizaciones descargas,<br>visitas, inclusión en catálogos<br>bibliotecarios, entre otros, considerando<br>distintas plataformas digitales de<br>comunicación. | Impacto<br>científico<br>y/o social. | Plataformas<br>editoriales de<br>publicación en<br>acceso abierto.<br>Repositorios.<br>Scopus.                  | Número de países y ciudades<br>diferentes desde donde se ha<br>usado una aportación.                                                                                                    |

Imagen 69. Métricas para evaluación de aportaciones

#### 3.2.1. Indicadores de impacto normalizados: CNCI, FWCI, FCR

Estos indicadores CNCI (Category Normalized Citation Impact) de WoS, FWCI (Fieldweighted Citation Impact), de Scopus y FCR (Field Citation Ratio) de Dimensions, comparan el número de citas recibidas por la aportación con el de aportaciones similares, publicadas el mismo año y en la misma categoría temática.

Estos indicadores de impacto se calculan sobre el valor 1, de forma que un CNCI, FWCI o FCR superior a 1, significa que está por encima de la media de citas. Dependiendo de en qué base de datos busquemos estos indicadores normalizados, tendremos un valor diferente, por ejemplo, un mismo artículo puede tener 8.1 en el FWCI / Scopus y un 6.5 en CNCI / WoS. ¿Por qué hay esta diferencia de valores? Hay al menos dos explicaciones: las diferencias de cobertura de estas bases de datos y las distintas clasificaciones temáticas que aplican.

#### 3.2.1.1. CNCI en WoS

**Category Normalized Citation Impact (CNCI)** es el indicador normalizado de las citas de la base de datos *WoS*. Se calcula dividiendo el recuento de citas real entre el índice de citas esperado, teniendo en cuenta la tipología del documento, año de publicación y categoría temática.

Para localizar el CNCI es necesario acceder al registro del documento y en la columna de la derecha clicar en *"Abrir el panel de métricas de comparación"*.

#### 3.2.1.2. FWCI en Scopus

**Field Weight Citation Impact (FWCI)** es indicador normalizado de citas de la base de datos *Scopus*. Dentro del registro del artículo, encontramos el FWCI y también el percentil.

| Ł Download 🛛 🖶 Print 🐻 So                                              | ave to PDF 🙀 Add to List 📲 Create bibliography                                                                                                    |
|------------------------------------------------------------------------|----------------------------------------------------------------------------------------------------|
|                                                                        | Science of the Total Environment • Open Access • Volume 810 • 1 March 2022 • Article number 152374                                                                                                    |
| Document type<br>Article • Green Open Access<br>Source type<br>Journal | Long-term effects of forest management on post-<br>drought growth resilience: An analytical framework                                                                                                    |
| ISSN<br>00489697<br>DOI<br>10.1016/j.scitotenv.2021.152374             | <u>Manrique-Alba, Àngela</u> °;<br><u>Bequeria, Santiago® ⊠; <u>Camarero, ]. ]ulia</u><sup>b</sup><br/>В Save all to author list</u>                                                                                                |
| View more 🗸                                                            | ° Estación Experimental Aula Del (EEAD-CSIC), Zaragoza, Spain<br><sup>b</sup> Instituto Pirenaico de Ecología (IPE-CSIC), Zaragoza, Spain<br>22 sith percentile<br>Citations in Scopus<br>2 View PDF → Full text options ← Export ← |
|                                                                        |                                                                                                    |

Imagen 70. Scopus / FWCI

**Ejemplo de narrativa**: Este artículo con 22 citas, tiene un FWCI de 1.48, ha obtenido un 48% más citas que la media de citas de los artículos de esta categoría y año, lo que significa que el promedio de citas del documento es superior a la media.

#### 3.2.1.3. FCR en Dimensions

Otro indicador normalizado es **Field Citation Ratio (FCR)** que encontramos en la plataforma *Dimensions*, la consulta es gratuita, pero tenemos que registrarnos con correo institucional para poder acceder. Una vez localizado el artículo hay que pinchar sobre el título para acceder a la información del FCR.

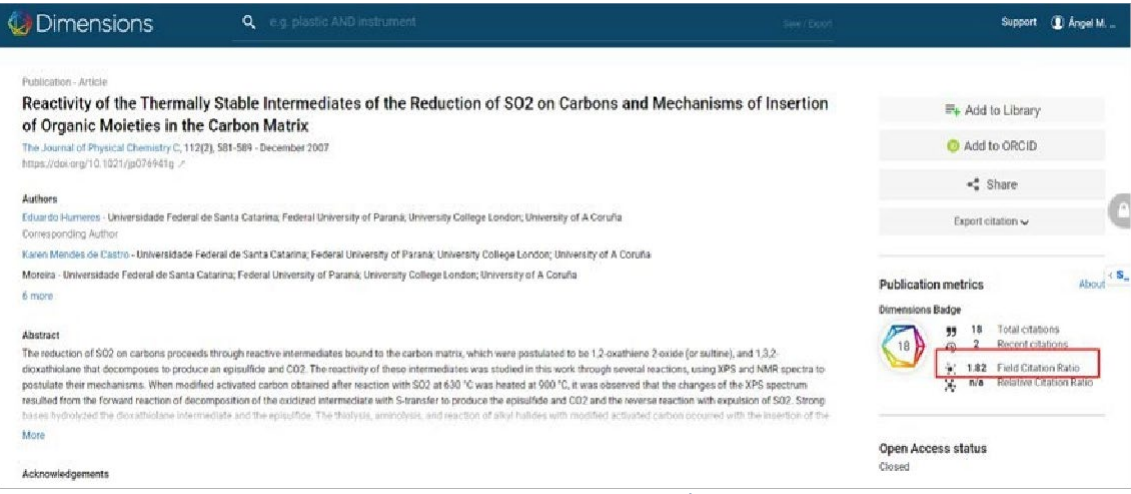

Imagen 71. Dimensions / FCR

**Ejemplo de narrativa:** Si el FCR del artículo es 1,82 quiere decir que ha tenido un 82% más citas que la media de publicaciones, en los mismos años, y campo de investigación.

#### 3.2.2. Percentiles

El percentil es otro valor normalizado, que indica la posición que alcanza la aportación comparada con sus iguales (fecha, categoría, tipo documental). De nuevo tenemos varias fuentes para localizarlos, WoS, Scopus y Dialnet.

#### 3.2.2.1. WoS

Se localiza dentro del registro de los artículos de WoS Colección Principal. Desde el enlace situado en la columna de la derecha *"Abrir el panel de métricas de comparación"* 

| Long-term effe<br>resilience: An a | cts of forest management on post-drought growth<br>nalytical framework                                                                                                    | In Web of Science                   | Core Collection                      |
|------------------------------------|----------------------------------------------------------------------------------------------------|-------------------------------------|--------------------------------------|
|                                    |                                                                                                    | 21<br>Citations                     | Create citation alert                |
| Ву                                 | Manrique-Alba, A (Manrique-Alba, Angela) <sup>[1]</sup> ; Beguería, S (Beguería, Santiago) <sup>[1]</sup> ; Camarero, JJ (Camarero, J. Julio) [2]                                                                                               | 21<br>Times Cited in All            | + See more times cited               |
|                                    | View Web of Science ResearcherID and ORCID (provided by Clarivate)                                                                                                    | Databases                           |                                      |
| Source                             | SCIENCE OF THE TOTAL ENVIRONMENT  Volume: 810 DOI: 10.1016/j.scitotemv.2021.152374                                                                                                    | 68<br>Cited References              | → View Related Records               |
| Article Number                     | 152374                                                                                                    |                                     |                                      |
| Published                          | MAR 1 2022                                                                                                    | How does this do<br>performance com | cument's citation<br>npare to peers? |
| Early Access                       | DEC 2021                                                                                                    | ← Open compari                      | son metrics panel                    |
| Indexed                            | 2022-01-18                                                                                                    | Data is from InCites                | Benchmarking & Analytics             |
| Document Type                      | Article                                                                                                    |                                     |                                      |
| Abstract                           | There is great interest in determining the <mark>effects of forest</mark> thinning as a tool to improve growth recovery from<br>drought in different tree species and climatic conditions. However, we lack a robust framework to determine how | Citing items by cl                  | assification                         |

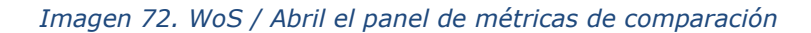

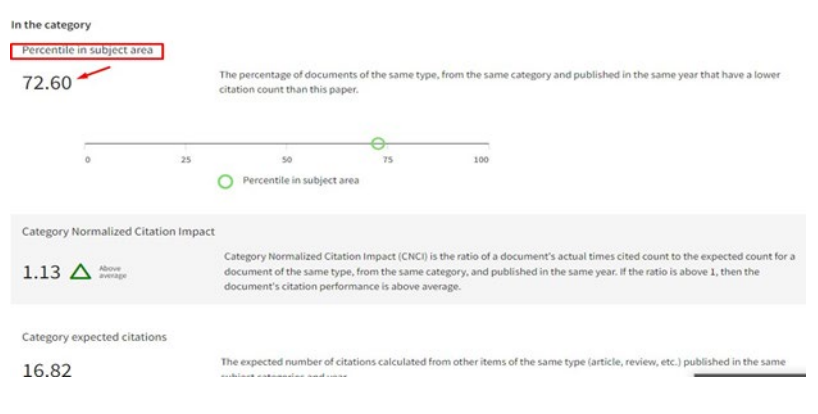

Imagen 73. WoS / Percentil

**Ejemplo de narrativa**: Este artículo tiene un percentil de 72,60, lo que quiere decir que se encuentra en el 27,4% de los artículos más citados a nivel mundial de dicha categoría y año.

#### 3.2.2.2. Scopus

En Scopus, el percentil se encuentra dentro del registro del propio artículo:

|                                                                                                    | Cases on Research Support Services in Academic Libraries • Pages 142 - 165 • 28 August 2020                                                                                                    |
|----------------------------------------------------------------------------------------------------|----------------------------------------------------------------------------------------------------|
| Document type<br>Book Chapter<br>Source type<br>Book<br>ISBN<br>978-179984547-8, 978-179984546-1<br>DOI<br>10.4018/978-1-7998-4546-1.ch007 | Teaching digital competence and scholarly<br>communication: Ten years moving researchers to<br>digital scholarship at Pablo de Olavide University<br><u>Delgado-Vázquez, Ángel M.</u><br>Save all to author list |
| View more 🗸                                                                                                    | <sup>a</sup> Universidad Pablo de Olavide Learning and Research Resource Center (LRRC), Spain<br>4 97th percentile<br>Citations in Scopus 4.89 FWCI ⑦ Views count ⑦ View all metrics >                           |

Imagen 74. Scopus / Percentil

**Ejemplo de narrativa:** Si este artículo tiene un percentil 97th, quiere decir que está en el 3% más citado de las publicaciones de su categoría y año.

#### 3.2.2.3. Dialnet

En **Dialnet**, para llegar al percentil del artículo, tenemos que clicar en el número de sus citas.

Art 3433720- Análisis bibliométrico de la situación de las mujeres investigadoras de Ciencias Sociales y Jurídicas en España

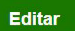

EDUCACION

DEPORTE

II. Más Indicadores ()

5

3

Autores: Daniel Torres-Salinas 🔩, Ana M. Muñoz Muñoz 🔩, Evaristo Jiménez Contreras 🔩 Localización: Revista española de documentación científica, ISSN-e 1988-4621, ISSN 0210-0614, Vol. 34, Nº 1, 2011, págs. 11-28 Idioma: español DOI: 10.3989/redc.2011.1.794 🖬 Texto completo s **Responsable Artículo** Dialnet Métricas: 25 Citas 🔫 Imagen 75. Dialnet / Citas ci Y después clicar en "Más indicadores" Dialnet | métricas IDR Indicadores Dialnet Análisis bibliométrico de la situación de las mujeres Número de citas: 27 (0,0% autocitas) investigadoras de Ciencias Sociales y Jurídicas en Ámbito Citas España (2011) ARTICULO DOCUMENTACION 10 Torres-Salinas, Daniel; Muñoz Muñoz, Ana M.; Jiménez Contreras, Evaristo PSICOLOGIA 7 Revista española de documentación científica Vol. 34 Núm. 1 Pág. 11-28

🖸 Ver en Dialnet \, 🛛 Ver texto

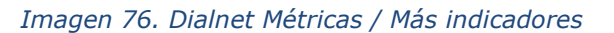

II. Ocultar Más Indicadores ()

Y desde este enlace aparecerán todos los datos de los percentiles en los diferentes ámbitos donde se encuentra clasificado el artículo.

| Dialnet   métricas IDR Indicadores Dialnet                               |               |         |                |               |
|--------------------------------------------------------------------------|---------------|---------|----------------|---------------|
| Análisis bibliométrico de la situación de las mujeres                    | N             | úmero d | e citas: 27 (0 | ,0% autocitas |
| investigadoras de Ciencias Sociales y Jurídicas en                       | Ámbito        | Citas   | Percentil      | Impacto       |
| España (2011) ARTICULO                                                   | DOCUMENTACION | 10      | P99            | 5.54          |
| Torres-Salinas, Daniel; Muñoz Muñoz, Ana M.; Jiménez Contreras, Evaristo | PSICOLOGIA    | 7       | P94            | 2.38          |
| Revista española de documentación científica Vol. 34 Núm. 1 Pág. 11-28   | EDUCACION     | 5       | P87            | 1.33          |
| Ver en Dialnet 📋 Ver texto                                               | DEPORTE       | 3       | P77            | 0.81          |

Imagen 77. Dialnet Métricas / Ámbito-Percentil

**Ejemplo de narrativa:** Dicho artículo tiene un P99 en el ámbito de Documentación, lo que quiere decir que está en el 1% de los artículos más citados de dicha categoría y año en la base de datos Dialnet.

**Para terminar**: las citas también se pueden poner en valor, desde el aspecto cualitativo, por ejemplo, indicando su procedencia (autores, revistas, instituciones que nos citan); cuándo se hicieron (recién publicado el artículo, aún se sigue citando, pese a los años que han pasado), etc. Todo esto lo podemos recuperar desde las propias bases de datos, enlazando al número de citas de la publicación que buscamos y refinando los resultados (aplicando filtros), a través de la columna de la izquierda.

Dónde y cómo buscar las citas recibidas por un trabajo o un autor © 2024 por Josefa Romero-Martínez (Actualizado el 09/04/2025) dentro del Grupo de Apoyo a la investigación de la BUMU. Tiene una licencia Attribution-NonCommercial- ShareAlike 4.0 International

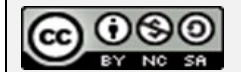